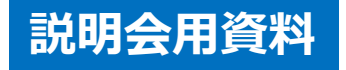

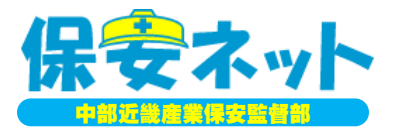

## 保安ネットの使用方法の紹介

#### ~電気事業法における利用者(設置者)向け~

### 令和2年3月23日

中部近畿産業保安監督部 北陸産業保安監督署

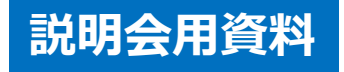

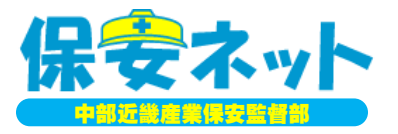

## テーマ1. 保安ネットの概要

## テーマ2. 保安ネットの構成

### テーマ3.保安ネットによる手続き (事例:保安管理業務外部委託承認申請)

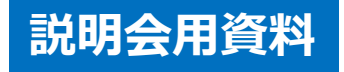

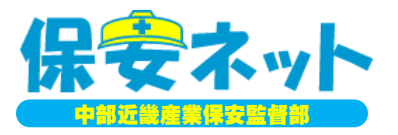

## <u>テーマ1. 保安ネットの概要</u>

## テーマ2. 保安ネットの構成

## テーマ3.保安ネットによる手続き (事例:保安管理業務外部委託承認申請)

### 1-1. 保安ネットとは?

保安ネットとは、5つの産業保安法令に基づく一部の手続きを、各事業者がインターネットを 利用して届出・申請を行うことができるシステム。

- (1)対象となる法令
  - ①電気事業法
  - ②ガス事業法

③液化石油ガスの保安の確保及び取引の適正化に関する法律

- ④火薬類取締法
- ⑤鉱山保安法
- (2) 運用開始時期

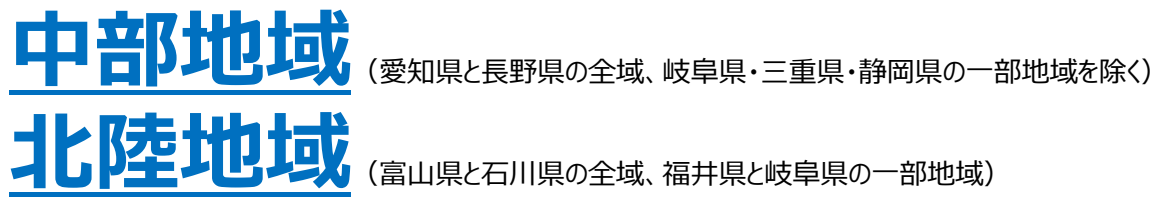

(富山県と石川県の全域、福井県と岐阜県の一部地域)

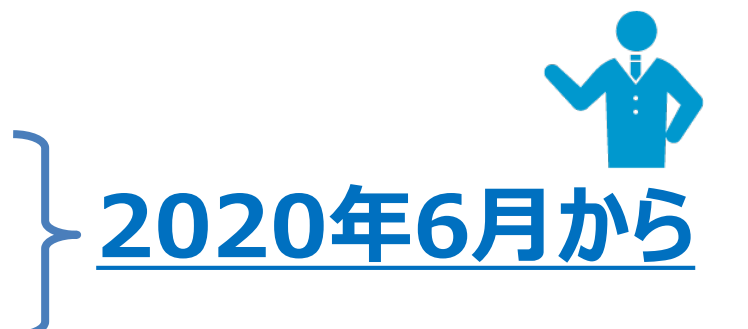

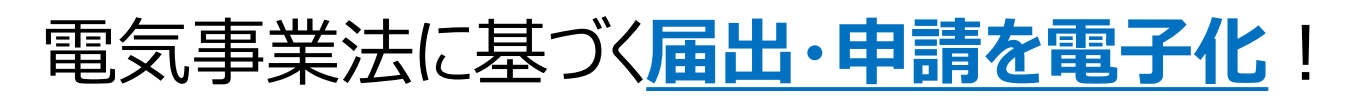

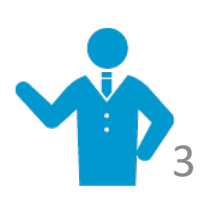

### 1-2.利用することのメリット

保安ネットは、産業保安法令に基づく一部の手続きを、事業者がインターネットを利用して 届出等を行うことができるシステムで、<mark>様々な使用上のメリット</mark>がある。

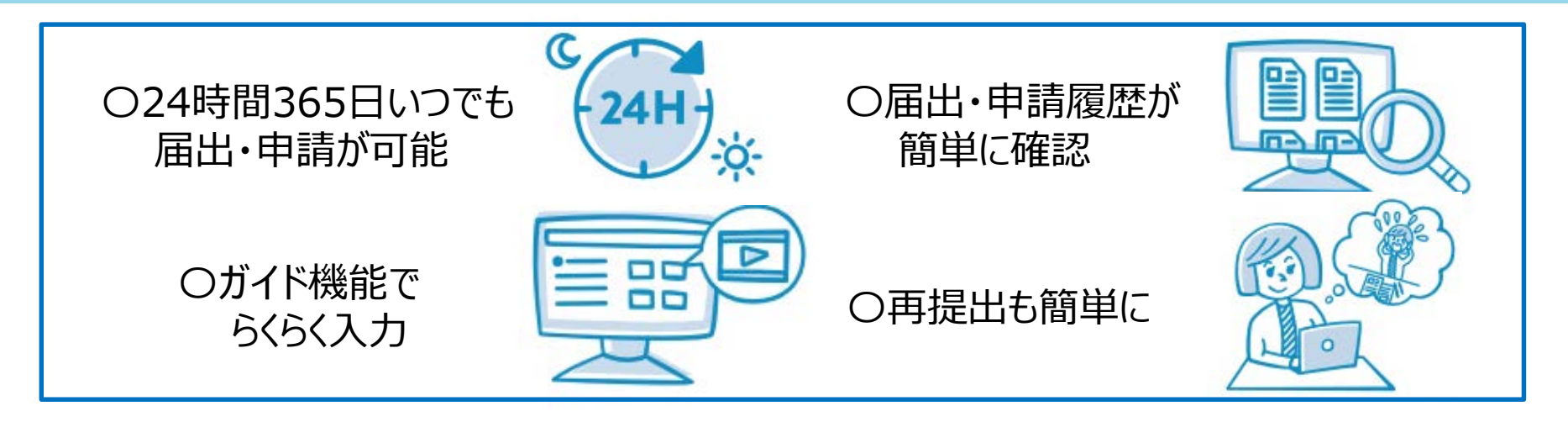

例えば、①履歴の確認→届出・申請は、提出毎に画面で受理/審査完了結果が閲覧できる。過去に届出・申請したデータを利用して新たに届出・申請もできる。 ②処理状況の確認→提出した届出・申請の処理状況(審査中・受領済・承認済など)を画面上で確認できる。一覧も印刷可能。

③通知文書→申請承認後に交付する通知文書は、PDF形式にて複数回のダウンロードや印刷が可能。

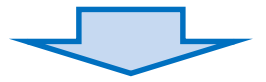

更に、電子届出・申請の際は、設置者の代表印は不要となるため、 <u>従来より手間なく手続がスピーディー</u>になる!

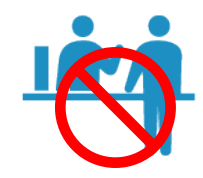

#### **1-3①. gBizIDとは** (その1・・・概要)

#### 保安ネットの利用するには、事前にgBizID (<u>デービズ・アイ・ディー)</u>のアカウント取得が 必要です。

#### ①**gBizID**とは?

■経済産業省に対する様々な行政手続きを一つの共通アカウントで利用できる サービス。

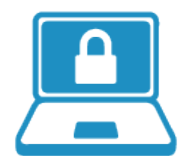

- ■詳細はgBizID ホームページ (<u>https://gbiz-id.go.jp/</u>)を参照。
- ②gBizIDに関する問合せ先 <gBizID ヘルプデスク>
   ■電話:06-6225-7877 受付時間:平日9:00~17:00
   (Rectauk o 個 (Castauk o 目 ) (Castauk o 目 ) (Castauk o I ) (Castauk o I ) (Cas

保安ネットの操作方法や不具合は、「保安ネットヘルプデスク」に問い合わせ (本資料55ページ参照)。

♀~よくある質問

Q1. 電子届出・申請する場合は、どのような事前準備が必要か?

A1. ①インターネットに接続できるパソコン、②『<u>g BizID</u>のIDとパスワード)』、③届出・申請に必要な 情報の3点。

**Q2.**法人ではなく個人で電子届出・申請は可能か?

A2. 個人でも可能。なお、個人の場合でも『g BizID』の取得が必要。

#### 1-32. gBizIDとは (その2···アカウント取得)

#### gBizIDを取得していない方はgBizIDのサイト(<u>https://gbiz-id.go.jp/</u>)にアクセスして、 gBizIDプライムの取得を行ってください。

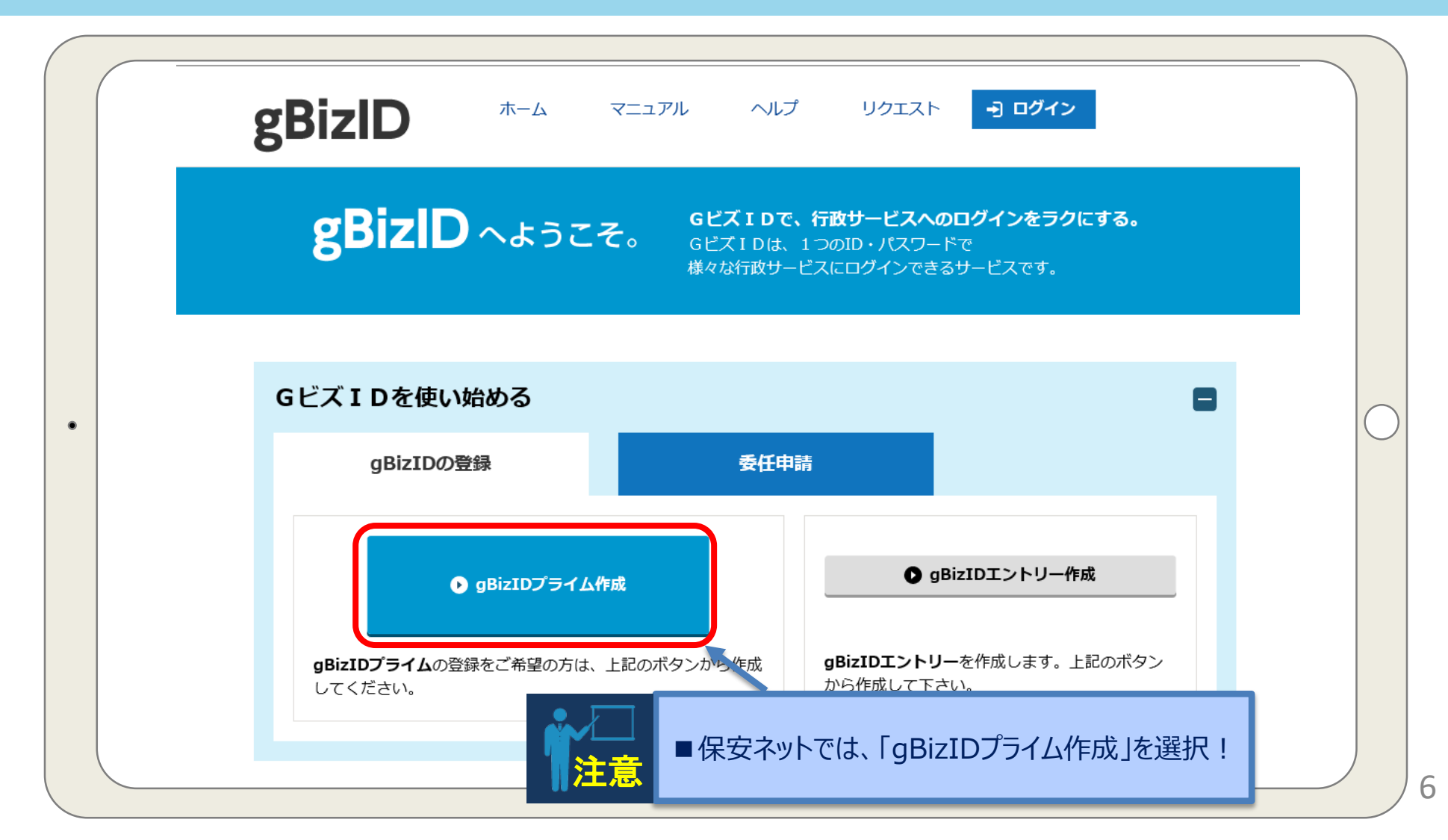

#### **1-3③.** gBizIDとは (その3···利用できる行政サービスの例)

#### gBizIDで利用できる行政サービスは、保安ネット以外にも様々あり、その一例は・・・

#### GビズIDで利用できる行政サービス一覧

|                 |                                                                                                    | 利用可能なアカウント種別   |                |                 | 委任 | 机业体合合                                                                      |  |
|-----------------|----------------------------------------------------------------------------------------------------|----------------|----------------|-----------------|----|----------------------------------------------------------------------------|--|
|                 | サーヒス名                                                                                                    | gBizID<br>プライム | gBizID<br>メンバー | gBizID<br>エントリー | 対応 | 担当省厅名                                                                      |  |
| <b>jG</b> rants | <b>jGrants</b><br>https://jgrants.go.jp<br>公募から事後手続まで全プロセスをデジタル化した<br>補助金申請システム                                                                                                    | 0              | _              | _               | _  | 経済産業省<br>お問い合わせは、応<br>募する補助金の事務<br>局までお願いいたし<br>ます                         |  |
| 社会保険手続きの電子申請    | <b>社会保険手続きの電子申請</b><br>https://www.nenkin.go.jp/denshibenri/e-gov2.h<br>tml<br>社会保険の手続きを電子申請で行うための「届書作<br>成プログラム※」の提供や利用方法などについてご<br>紹介<br>※令和2年4月1日、日本年金機構ホームページに公<br>開予定           | 0              | 0              | _               | _  | ねんきん加入者ダイ<br>ヤル(日本年金機構<br>電子申請・電子媒体<br>申請照会窓口)<br>0570-007-123<br>(ナビダイヤル) |  |
| 保会ネット           | <b>保安ネット</b><br>https://www.meti.go.jp/policy/safety_security/i<br>ndustrial_safety/hoan-net/<br>産業保安・製品安全分野の一部手続きをインターネ<br>ットで提出するサービス<br>(提供エリア、対象手続きについては保安ネットの<br>ページにてご確認ください。) | 0              | 0              | 0               | _  | 経済産業省<br>050-2018-8381                                                     |  |

#### 1-4. 電気事業法に係る手続きを保安ネットで行うと・・・

電気事業法では、8つの届出・申請が保安ネットを使用することで、<u>迅速に手続きを進める</u> ことができる。わざわざ受付窓口訪問や郵送といった手間も不要。

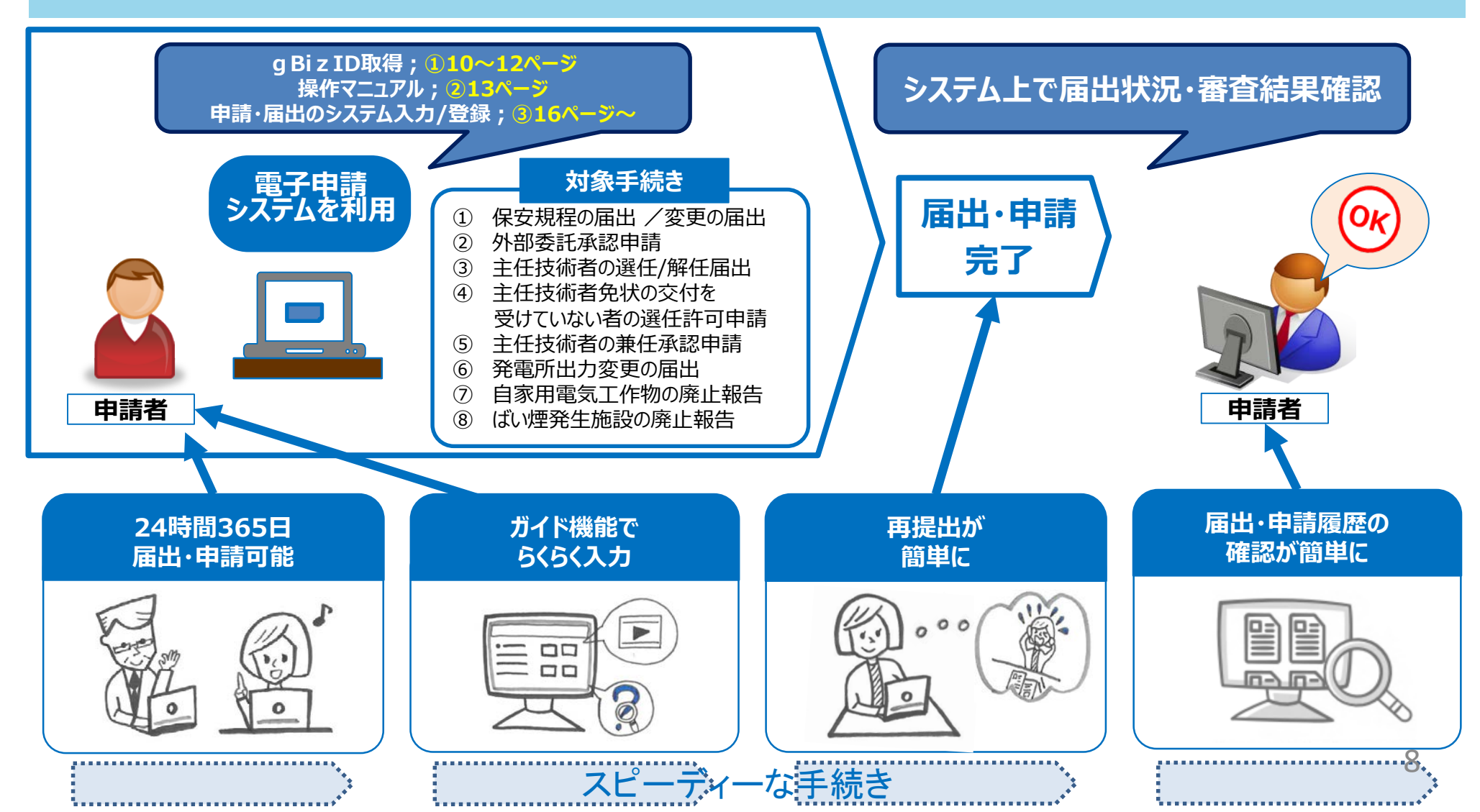

### 1-5.保安ネットへの当部ホームページ (HP) からのアクセス

#### 当部HPのリンクバーから、経済産業省の『保安ネットポータルサイト』にアクセスできる。

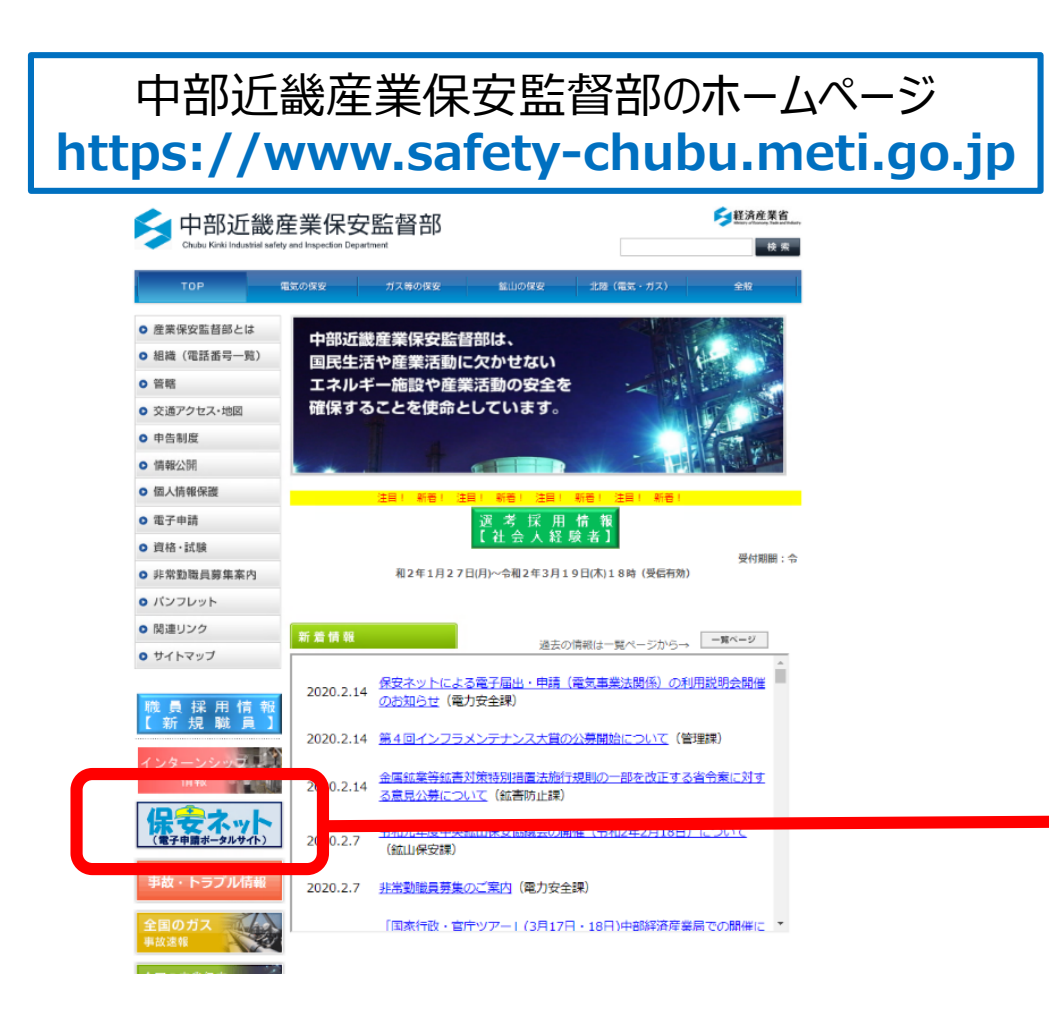

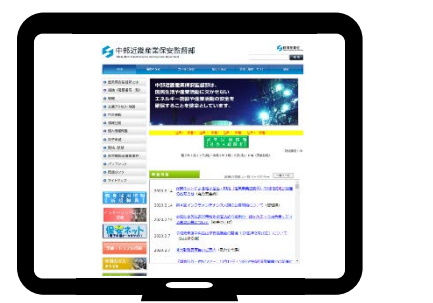

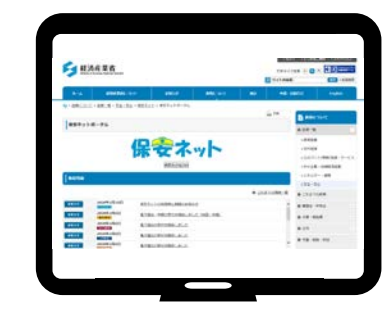

当部HP上で赤枠をクリックすれば、 経済産業省の『保安ネットポータルサイト』 <sub>(本資料の8ページ)</sub> にアクセスできる。

#### 1-6.保安ネット画面へのアクセス (トップページ)

#### 保安ネットポータルの第1画面で『保安ネットはこちら』をクリックすると g BizID入力画面に繋がる。

| ¥》<br>Ministry of                                                  | 各產業省<br>f Economy, Trade and Industry                                             |                                                                                         |                                                        | t                   | 文字サイズ3<br><b>ウイト内検索</b> | 硬小曲大                                                                                                    | <ul> <li>アクセンビリテ<br/>配数支援ツール</li> <li>検索 &gt; 拡張検索</li> </ul> |
|--------------------------------------------------------------------|-----------------------------------------------------------------------------------|-----------------------------------------------------------------------------------------|--------------------------------------------------------|---------------------|-------------------------|----------------------------------------------------------------------------------------------------|---------------------------------------------------------------|
| <b>ホ</b> —А                                                        | 経済産業省につい                                                                          | いて お知らせ                                                                                 | 政策について                                                 | 統計                  | 申請・お問                   | 給せ                                                                                                    | English                                                       |
| _<br>≶ ▶ 政策について                                                    | ▶ <u>政策一覧</u> ▶ <u>安全・安心</u>                                                      | ▶ <u>保安ネット</u> ▶ 保安ネットポータ                                                               | ร่าน                                                   | · · · · ·           |                         |                                                                                                    |                                                               |
|                                                                    |                                                                                   |                                                                                         |                                                        |                     | 🕒 EDBJ                  | ≧ 政策につい                                                                                                    | τ                                                             |
| 保安ネット                                                              | ポータル                                                                              |                                                                                         |                                                        |                     |                         | ● 政策一覧                                                                                                    | -                                                             |
|                                                                    |                                                                                   |                                                                                         |                                                        |                     |                         | > 経済産業                                                                                                    |                                                               |
| 新着情報                                                               |                                                                                   |                                                                                         | <b>C</b> .y >                                          |                     |                         | <ul> <li>&gt;対外経済</li> <li>&gt;ものづくり/帽</li> <li>&gt;中小企業・地域</li> <li>&gt;エネルギー・3</li> </ul>                               | 青報/流通・サービス<br>域経済産業<br>環境                                     |
| 新着情報                                                               |                                                                                   |                                                                                         | 5-y -                                                  |                     |                         | <ul> <li>&gt; 対外経済</li> <li>&gt; ものづくり/情</li> <li>&gt; 中小企業・地</li> <li>&gt; エネルギー・3</li> <li>&gt; 安全・安心</li> </ul>        | 青報/流通・サービス<br>域経済産業<br>環境                                     |
| 新着情報<br>あ <sup>知5せ</sup>                                           | 2020年1月16日<br>属安共道<br>2020年1月6日                                                   |                                                                                         | <ul> <li>■この『保安<sup>2</sup></li> <li>■本資料9/</li> </ul> | ネット(よこち<br>ページの g l | ら』をクリッ<br>BizID入フ       | <ul> <li>&gt;対外経済</li> <li>&gt;ものづくり/備</li> <li>&gt;中小企業・地</li> <li>&gt;エネルギー・・・</li> <li>&gt;安全・安心</li> </ul>            | 青報/流通・サービス<br>域経済産業<br>環境                                     |
| 新着情報<br>お知5せ<br>お知5せ                                               | 2020年1月16日<br>《星安共通<br>2020年1月6日<br>《景保安<br>2020年1月6日                             |                                                                                         | 53<br>■この『保安<br>■本資料9/                                 | ネットはこち<br>ページの g l  | ら』をクリッ<br>BizID入フ       | <ul> <li>&gt;対外経済</li> <li>&gt;ものづくり/構</li> <li>&gt;中小企業・地</li> <li>&gt;エネルギー・3</li> <li>&gt;安全・安心</li> </ul>             | 情報/流通・サービス<br>域経済産業<br>環境<br>! ・ ・                            |
| <ul> <li>新着情報</li> <li>お知らせ</li> <li>お知らせ</li> <li>お知らせ</li> </ul> | 2020年1月16日<br><u>星安共通</u><br>2020年1月6日<br>電気保安<br>2020年1月6日<br>ブス保工月6日<br>ブス保工月6日 | 保安ネットはご         保安ネットはご         保安ネット         保安ネット         保安ネット         電子届出の受付を開始しまし | 53<br>■この『保安<br>●本資料9/                                 | ネットはこち<br>ページの g l  | ら』をクリッ<br>BizID入っ       | <ul> <li>&gt;対外経済</li> <li>&gt;ものづくり/備</li> <li>&gt;中小企業・地</li> <li>&gt;エネルギー・3</li> <li>&gt;安全・安心</li> </ul> クすると! り画面に! | 情報/流通・サービス<br>域経済産業<br>環境<br>! ・<br>・<br>・                    |

10

#### 1-7.保安ネットにログイン

#### ログイン画面にてgBizIDとパスワードを入力してログインして下さい。

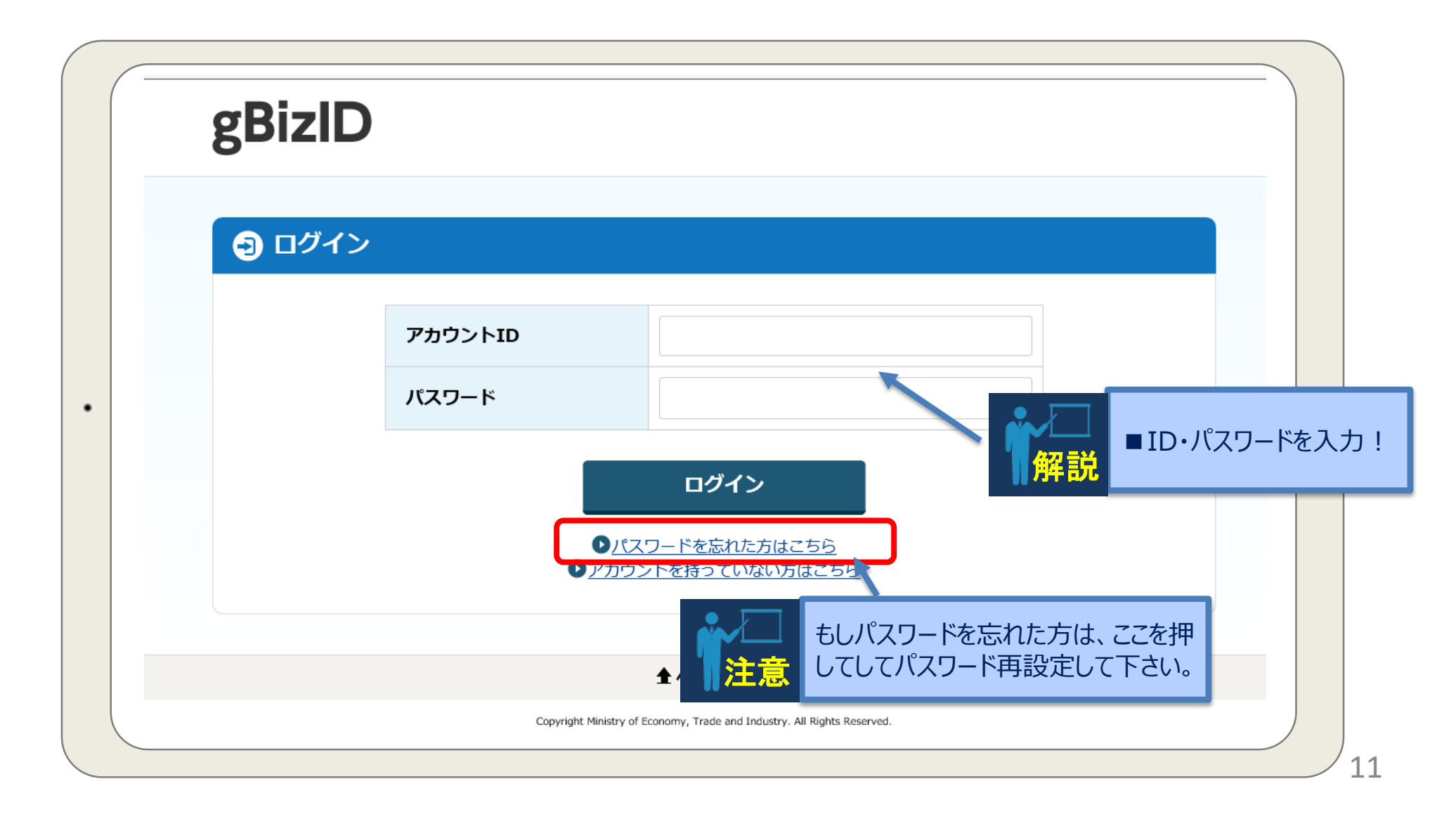

### 1-8①. 保安ネットの操作マニュアル

#### 操作に関するマニュアルは、経済産業省のHPから入手できる。利用者によって使用するマ ニュアルが異なるので注意。

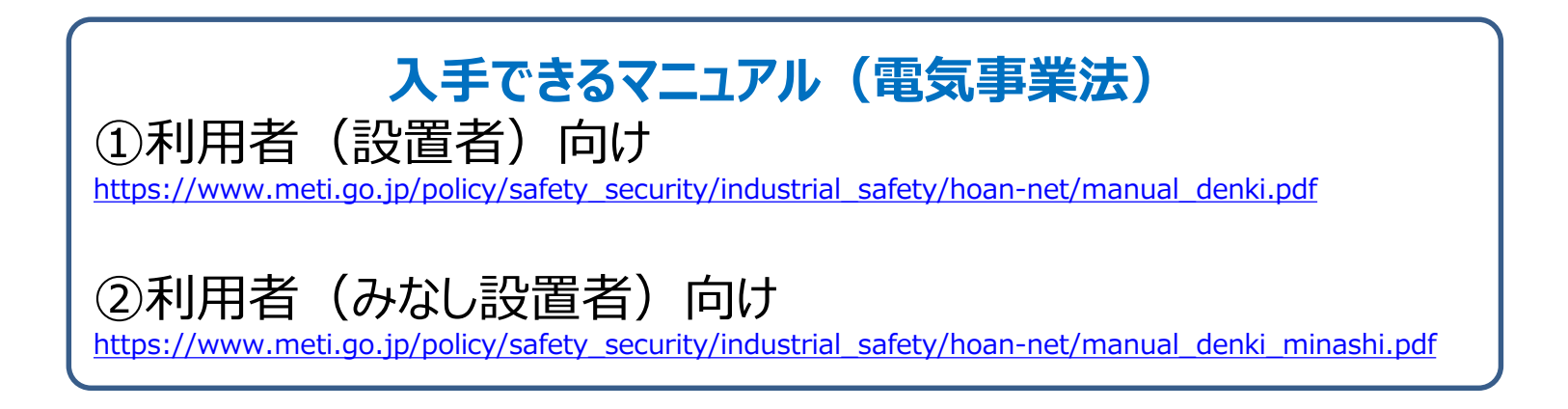

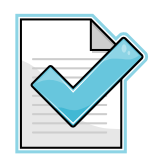

保安ネットに関するパンフレットも入手できる

https://www.meti.go.jp/policy/safety\_security/industrial\_safety/hoan-net/pamphlet\_eb.pdf

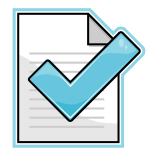

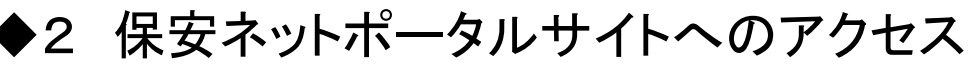

https://www.meti.go.jp/policy/safety\_security/industrial\_safety/hoan-net/index.html

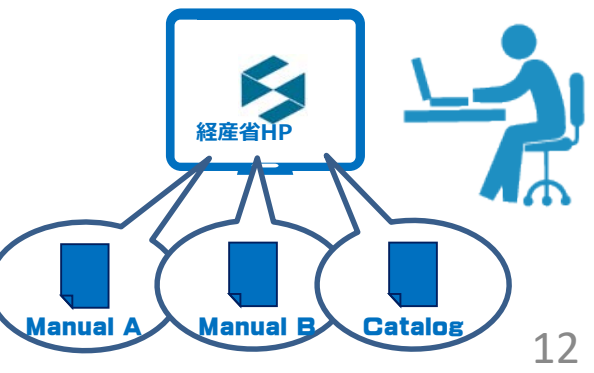

#### 1-82. 保安ネットの操作マニュアルへのアクセス

#### 保安ネットポータルの第1画面には、"操作マニュアル"と"よくあるご質問"も 掲載。

|   | 保安ネットの操作マニュアル                                                                                                    |            |
|---|----------------------------------------------------------------------------------------------------|------------|
| • | 保安ネット操作マニュアル(PDF形式:4,434KB)       ●         ③ 電気保安       保安ネット操作マニュアル(PDF形式:4,434KB)       ●         ③ 電気保安       保安ネット操作マニュアル(OPDF形式:4,434KB)       ●         ③ 電気保安       保安ネット操作マニュアル(OPDF形式:3,015KB)       ●         ③ ゴス保安       保安ネット操作マニュアル(PDF形式:2,29240)       ●         ③ 血保安       保安ネット操作マニュアル(OPDF形式:3,118       ●         ③ LP保安       保安ネット操作マニュアル(OPDF形式:3,118       ●         ③ WSRK9       保安ネット操作マニュアル(OPDF形式:3,064       ● | $\bigcirc$ |
|   | よくあるご質問<br>保安ネットの利用開始に関するよくあるご質問を下記に掲載しています。<br>● 保安ネット よくあるご質問<br>なお、保安ネットの操作方法等に関するご質問は保安ネット内の「よくあるご質問」をご確認ください。                                                                                                    |            |

### 1-83.利用に関するFAQ

保安ネットの利用に関するよくある質問は・・・

よくある質問

Q3. 電子届出・申請の具体的なやり方は、何を確認すればよいか?

A3. 『保安ネットポータル』サイトに添付する操作マニュアルを参考ください。

Q4. 設置者が『GビズID』を取得しておらず、電気事業法に基づく手続の電子届出・申請ができない場合の手続はどうする?

A4. 保安管理業務 (外部委託) を受託する法人等 が、電気事業法に基づく手続の電子届出・申請を行える 『GビズID』を取得している場合、代行者として届出・申請を行うことが可能。なお、代行者として届出・申請を行う際は、設置者と代行者の関係が分かる書類を添付する必要がある。

Q5.保安ネットで届出・申請を行う場合、従来の紙媒体における設置者の代表印は必要か?

A5. 電子届出・申請の際は、**押印は必要ない**。

Q6. 電子化の対象となっていない手続は、どのように提出するのか?

A6. 従来どおり『紙媒体』で提出。なお、電子化の対象は将来的に拡大することも検討している。

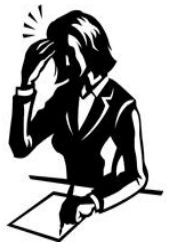

Q7. 電子化の対象となっている手続は、電子届出・申請のみの受付となるのか?

A7. 電子届出・申請が困難な場合には、従来どおり『紙媒体』で提出が可能。ただし、インターネットからの履歴確認などはできない。

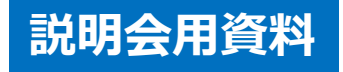

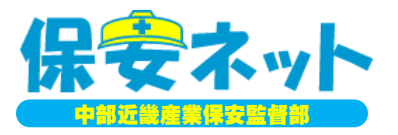

# テーマ1. 保安ネットの概要

## <u>テーマ2.保安ネットの構成</u>

## テーマ3. 保安ネットによる手続き (事例:保安管理業務外部委託承認申請)

### 2-1. まずはgBizIDを使ってログイン

| gB | izID                                                                          |
|----|-------------------------------------------------------------------------------|
| 9  | ログイン                                                                          |
|    | アカウントID                                                                       |
|    | パスワード                                                                         |
|    | ログイン<br>留前<br>ID・パスワードを入力!                                                    |
|    | <ul> <li>●<u>パスワードを忘れた方はこちら</u></li> <li>●<u>アカウントを持っていない方はこちら</u></li> </ul> |
|    | ▲ページ先頭へ                                                                       |
|    | Copyright Ministry of Economy, Trade and Industry. All Rights Reserved.       |

2-2. トップページの画面

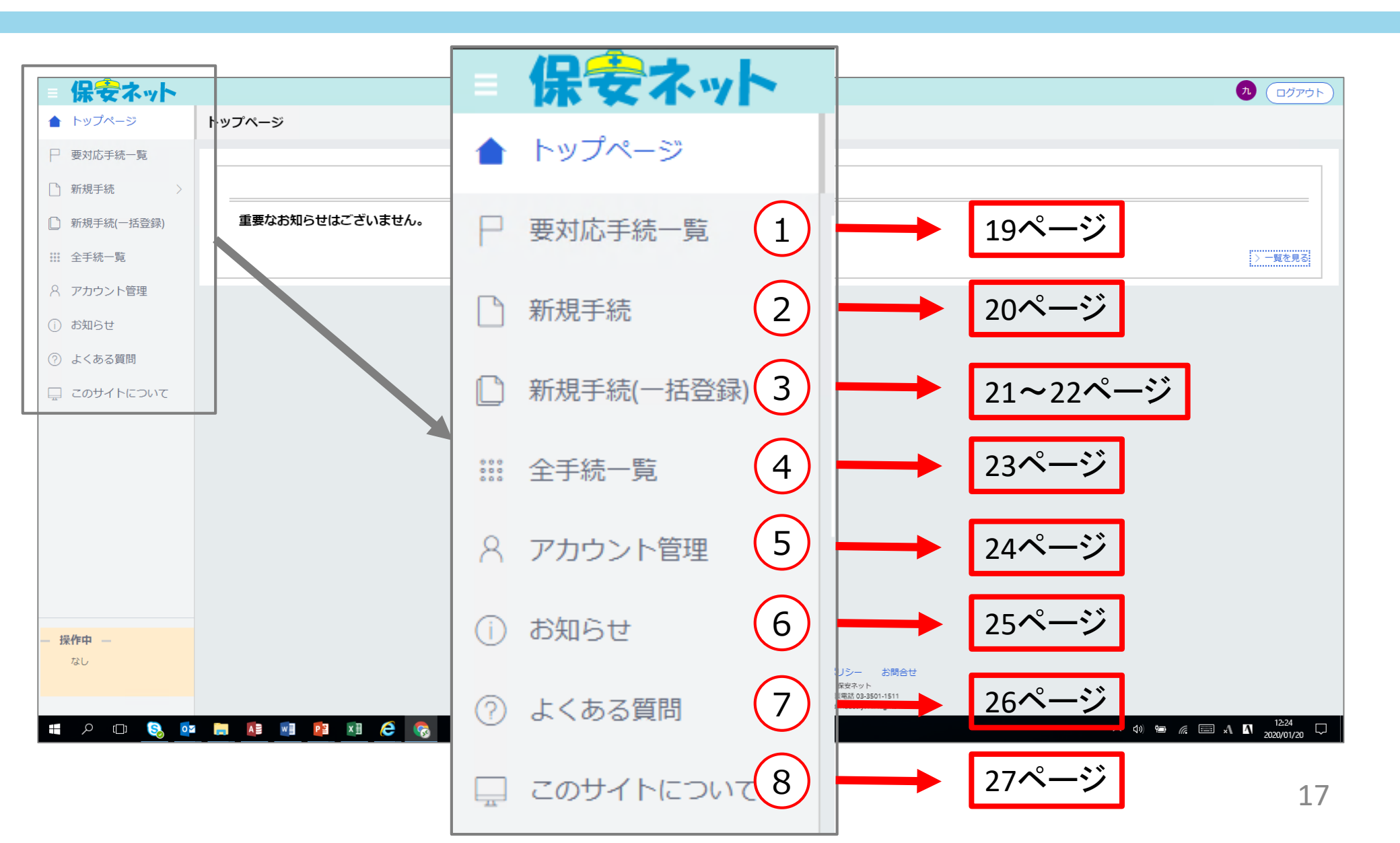

#### 2-3. 各画面(①要対応手続一覧)

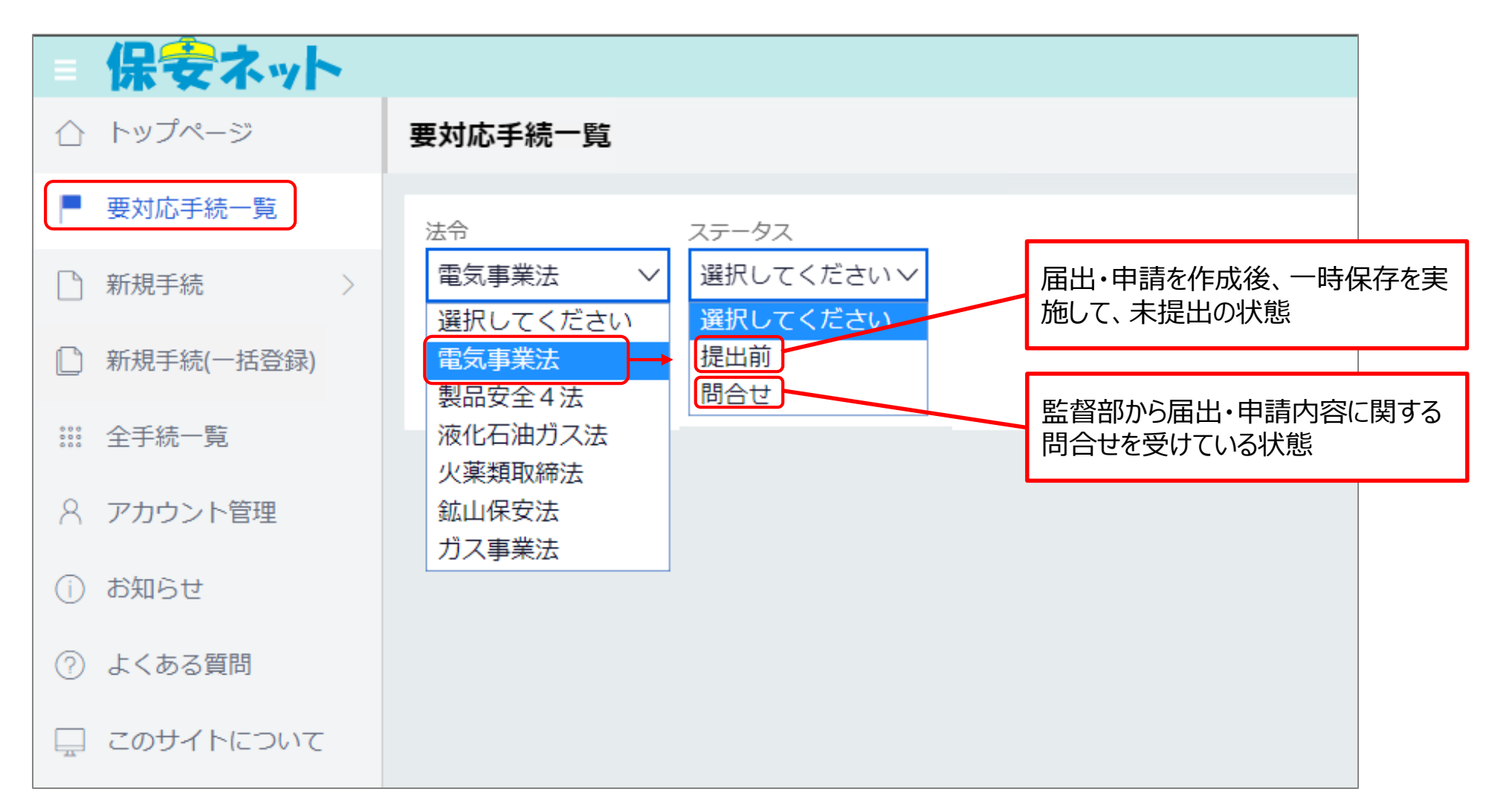

#### 2-4. 各画面 (②新規手続)

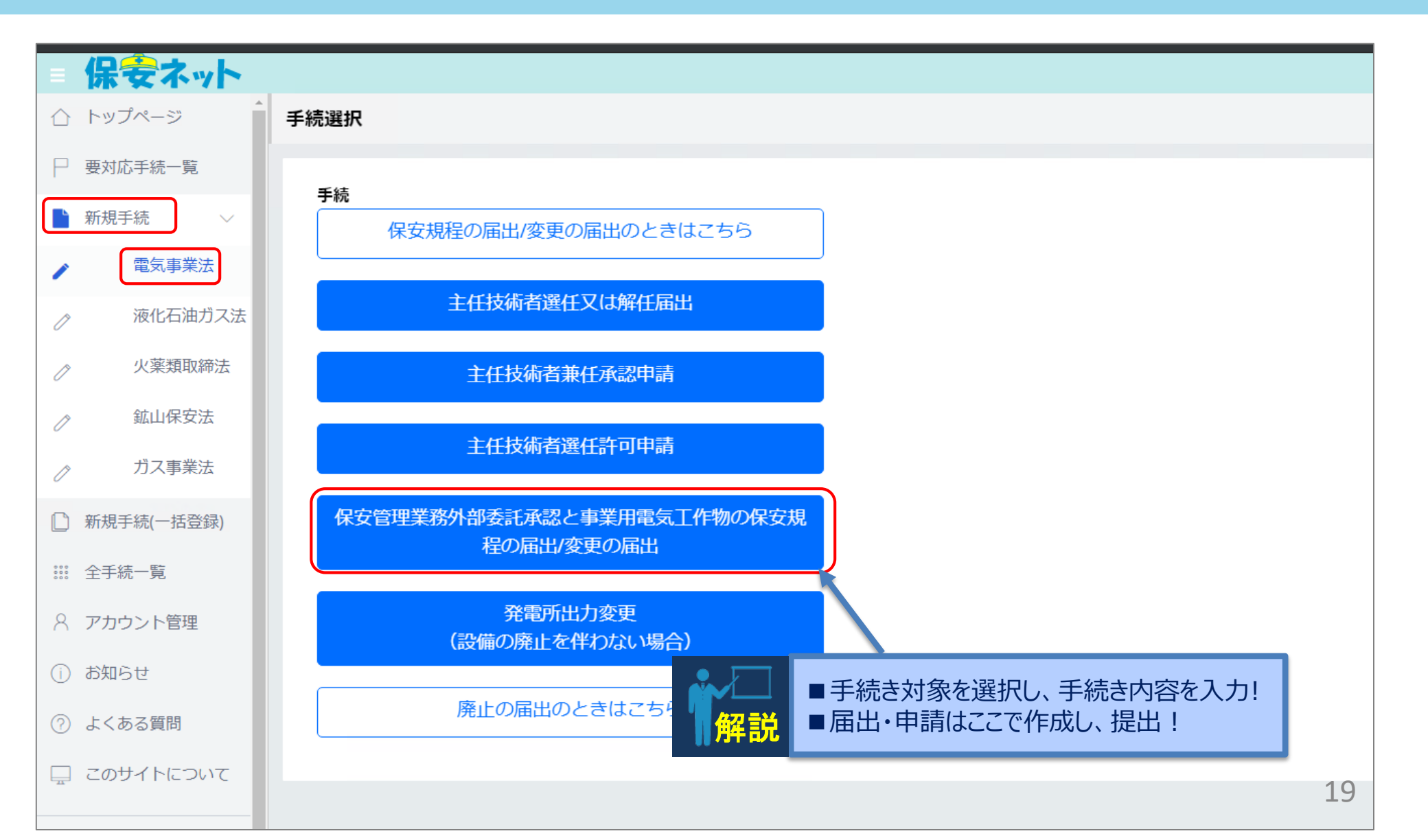

2-5①. 各画面(③新規手続 (-括登録))

| = 保安ネット      |                                                                  |
|--------------|------------------------------------------------------------------|
| 合 トップページ     | 一括登録 編曲篇                                                         |
| ─ 要対応手続一覧    |                                                                  |
| ♪ 新規手続 >     | ① 「必須チェックを行わない」にチェックを入れると、必須項目へ値を設定しなくとも手続を作成することが出来ます。          |
| ▶ 新規手続(一括登録) | ただし、チェックを入れて取り込みした場合、一括提出は行えず、1件づつ提出を行う必要があります。                  |
| **** 全手続一覧   | 必須チェックを行わない                                                      |
| 8 アカウント管理    | ② 「ファイルを選択」を押下し、アップロードするCSVファイルを選択した後、「アップロード」を押下し、情報を取り込んでください。 |
| () お知らせ      | ファイルを選択選択されていません                                                 |
| ② よくある質問     |                                                                  |
| 💻 このサイトについて  | (キャンセル)                                                          |
|              |                                                                  |
|              |                                                                  |
|              |                                                                  |

一括登録には、複数の届出・申請データを定められた様式でCSVファイルに
 とりまとめることが必要であり、利用者は、そのようなCSVファイルを作成できる
 システムをお持ちの申請者(代行者)を想定している。

一括登録機能を利用した、手続作成から登録までの流れは下記の通り。

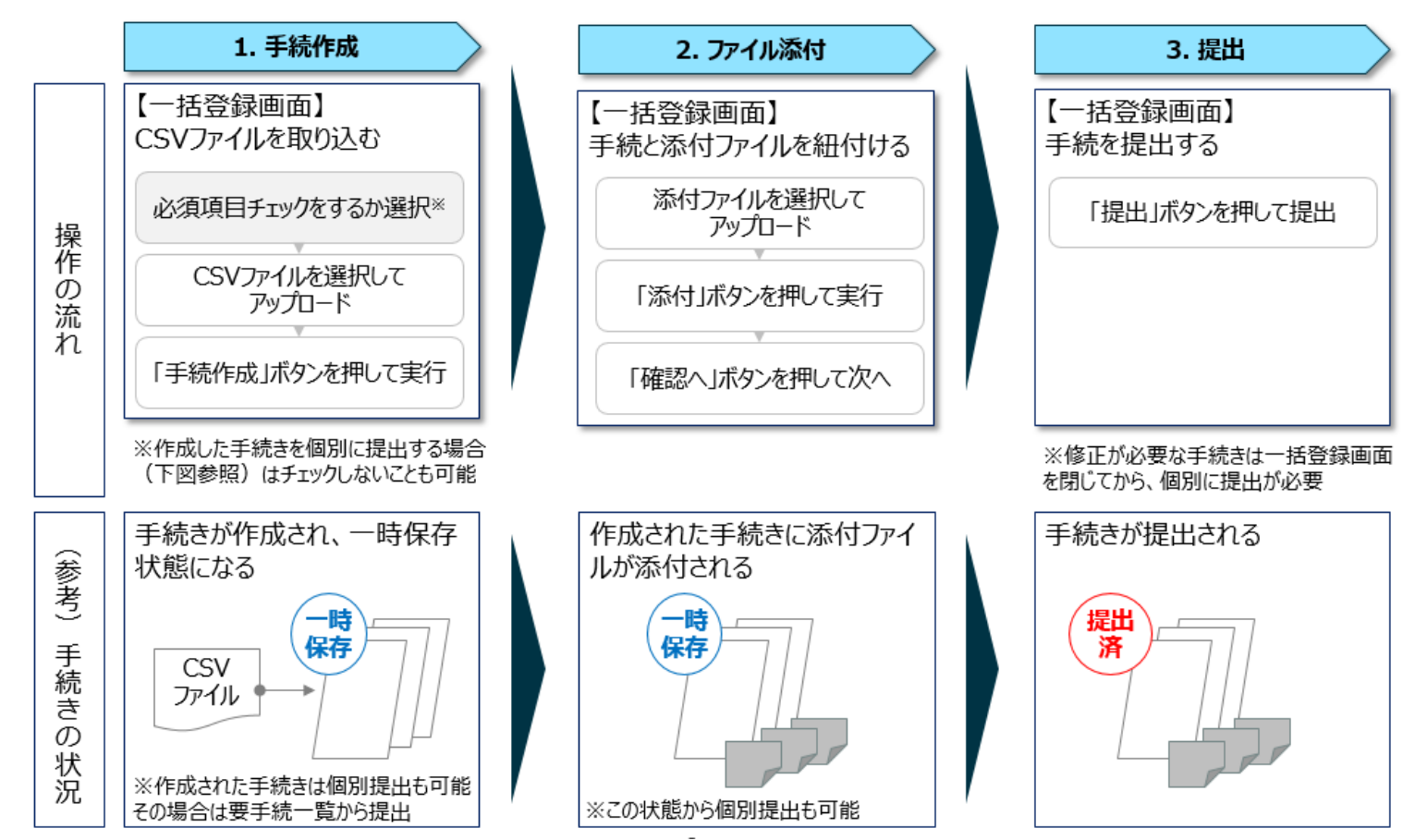

2-6. 各画面(④全手続一覧)

| ፍ ጥ ግ ቦ          |         |                |                |              |                                               |       |                   |           | <b>九</b>                                    |
|------------------|---------|----------------|----------------|--------------|-----------------------------------------------|-------|-------------------|-----------|---------------------------------------------|
| <sup>イ</sup> ページ | 全手続一覧   |                |                |              |                                               |       |                   |           |                                             |
| 手続一覧             | 法令 電行   | 気事業法 ∨         | 提出先監督部 (中部)中部近 | 丘畿産業保安監      | 醫部長 ──                                        | 手続選択  | 保安管理業務外部委託承認 >    |           |                                             |
| -統 ><br>-統(一括登録) | 手続件数: 8 | 手続情報出力         | 発電所情報出力        |              |                                               |       |                   |           |                                             |
|                  | ステータスャ  | 管理番号 🗤         | 手続名 🔻          | 提出日 🔻        | 受理日 1                                         | 施行日 🔻 | 設置者 法人/個人名称       | ▼ 事業場名称   | <ul> <li>事業場番号</li> <li>事業場・都道府県</li> </ul> |
| 一覧               | 審査中     | ELE-B-00000522 | 保安管理業務外部委託承認   | 2020/01/17   |                                               |       |                   |           | 静岡県                                         |
|                  | 審査中     | ELE-B-00000521 | 保安管理業務外部委託承認   | ይ 2020/01/17 |                                               |       |                   |           | 静岡県                                         |
| ント官理             | 審査中     | ELE-B-00000510 | 保安管理業務外部委託承認   | 2020/01/16   |                                               |       |                   |           | 長野県                                         |
| ++               | 審査中     | ELE-B-00000368 | 保安管理業務外部委託承認   | 2020/01/09   |                                               |       | 株式会社〇〇            |           | ことでお                                        |
| 0                | 審査中     | ELE-B-00000367 | 保安管理業務外部委託承認   | 2020/01/09   |                                               |       |                   |           | ハトを到                                        |
| ス暦明              | 審査中     | ELE-B-00000366 | 保安管理業務外部委託承認   | 8 2020/01/09 |                                               |       |                   |           | <b>区</b> 17 宗                               |
|                  | 審査中     | ELE-B-00000287 | 保安管理業務外部委託承認   | 2020/01/16   |                                               |       |                   |           | 岐阜県                                         |
| はくちについて          | 審宜完了    | ELE-B-00000252 | 保安管埋業務外部委託承認   | 2020/01/09   |                                               |       |                   |           | 愛知県                                         |
|                  |         |                |                |              |                                               |       |                   |           |                                             |
|                  |         | スライ            | ド移動            | ▶[           | 管理業務外部                                        | 部委託承認 | ž – ~             |           |                                             |
|                  |         |                |                |              | 事業場・都                                         | 道府県   | 提出者法人/個人名称 🛛 🔻    | 受理番号 通知番号 | ▼ 提出先監督部▼                                   |
|                  |         |                |                |              | 静岡県                                           |       |                   |           | (中部)                                        |
|                  |         |                |                |              | 静岡県                                           |       | 株式会社〇〇            |           | (中部)                                        |
|                  |         |                |                |              | 長野県                                           |       |                   |           | (中部)                                        |
|                  |         |                |                |              | 三重県                                           |       | スは                |           | (中部)                                        |
|                  |         |                |                | 1            |                                               |       |                   |           |                                             |
|                  |         |                |                |              | 愛知県                                           |       | 株式会社口口            |           | (中部)                                        |
|                  |         |                |                |              | 愛知県長野県                                        |       | 株式会社口口<br>(保安法人等) |           | (中部)<br>(中部)                                |
|                  |         |                |                |              | <ul><li>愛知県</li><li>長野県</li><li>岐阜県</li></ul> |       | 株式会社口口<br>(保安法人等) |           | (中部)<br>(中部)<br>(中部)<br>(中部)                |

#### 2-7. 各画面(⑤アカウント管理)

| = 保安ネット                           |                                                                                                    |
|-----------------------------------|----------------------------------------------------------------------------------------------------|
| ☆ トップページ                          | アカウント(提出者) マスタモモ                                                                                                    |
| □ 要対応手続一覧                         |                                                                                                    |
| □ 新規手続 >                          | 「見じる」                                                                                                    |
| 🗋 新規手続(一括登録)                      | 検索条件入力                                                                                                    |
| 第111 全手続一覧                        | アカウント情報                                                                                                    |
| アカウント管理                           | アカウントID アカウント種別 氏名 氏名フリカナ                                                                                                   |
|                                   | 道沢してくたさい ◇                                                                                                    |
| (i) お知らせ                          | 生年月日         電話番号         会社部署名/部署名         グループ名                                                                           |
| ◎ トノキフ毎明                          |                                                                                                    |
| (7) よくのる貝向                        | 連絡先都道府県 連絡先市区町村 連絡先番地等 連絡先マンション名等                                                                                           |
| 🖵 このサイトについて                       | 選択してください 🗸                                                                                                    |
|                                   | 連絡先郵便番号     無効なアカウントを含む                                                                                                    |
|                                   | グリア     検索                                                                                                    |
|                                   | 検索結果                                                                                                    |
|                                   | アカウントID     v     氏名     v     会社部署名/部署名     v     グループ名     v     水力ウント種別     v     水力ウント有効/無効     v     都道府県     v     住所 |
| 操作中                               | gBizプライム 「有効 福 <sup></sup> 朝」                                                                                               |
| アカウント(提出<br>者)<br><sup>一時保存</sup> |                                                                                                    |

2-8. 各画面(⑥お知らせ)

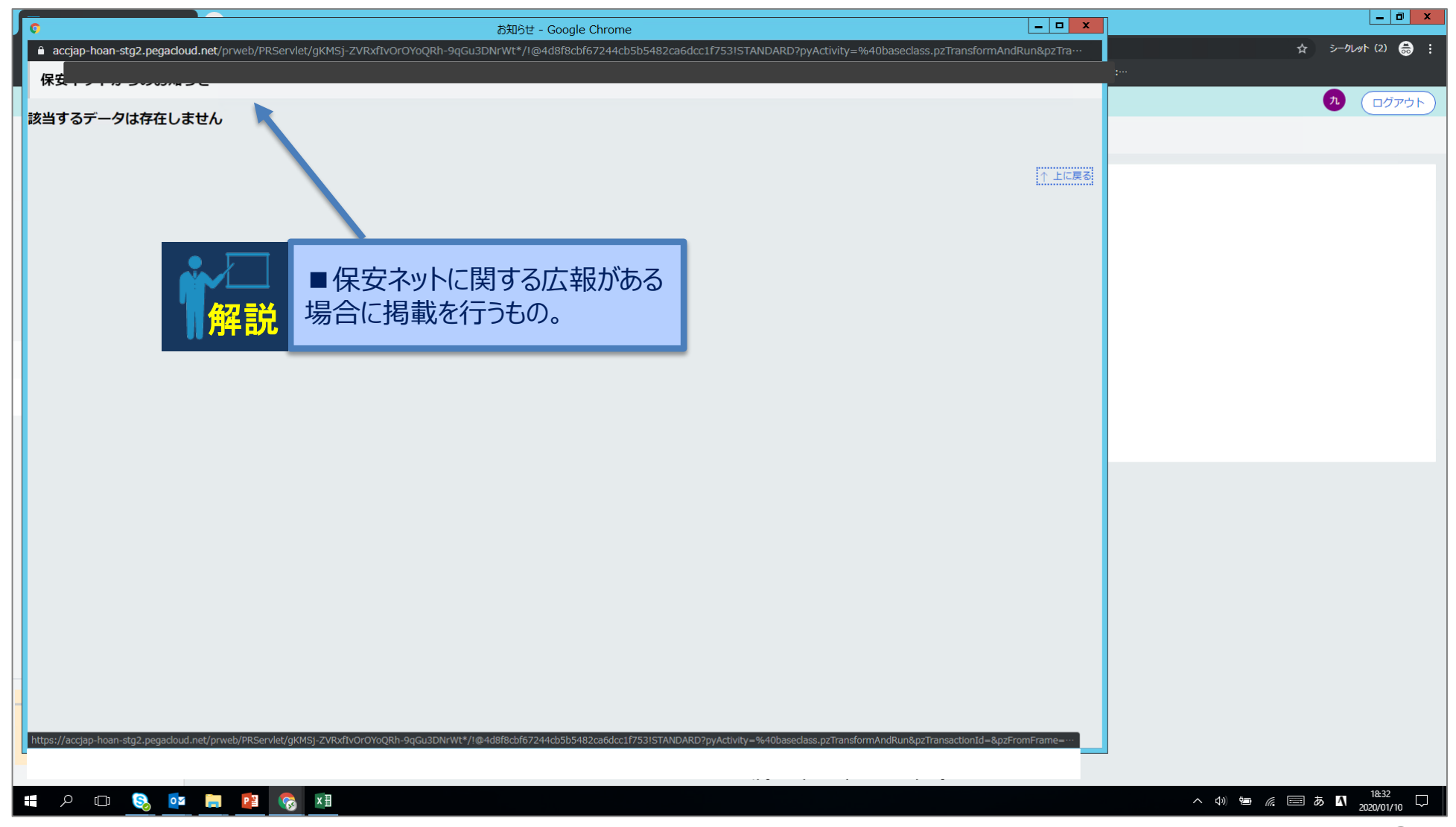

### 2-9. 各画面 (⑦よくある質問)

| よくある質問 - Google Chrome                                                                                      | _ <b>D</b> X                                                                                                    |           |
|----------------------------------------------------------------------------------------------------|----------------------------------------------------------------------------------------------------|-----------|
| jap-hoan-stg2.pegacloud.net/prweb/PRServlet/gKMSj-ZVRxfIvOrOYoQRh-9qGu3DNrWt*/I@4d8f8cbf67244cb5b5482ca6dcc | c1f753!STANDARD?pyActivity=%40baseclass.pzTransformAndRun&pzTra···                                                          | \$ >-11.  |
| ある質問                                                                                                    | カテゴリ $\downarrow$ 共通 $\downarrow$ 電気 $\downarrow$ ガス $\downarrow$ 液石 $\downarrow$ 鉱山 $\downarrow$ 火薬 $\downarrow$ 製品安全 C··· |           |
|                                                                                                    | · · · · · · · · · · · · · · · · · · ·                                                                                       | <b>九</b>  |
|                                                                                                    |                                                                                                    |           |
|                                                                                                    |                                                                                                    |           |
| みなし設置者の定義はどこから確認できますか。                                                                                      |                                                                                                    |           |
|                                                                                                    |                                                                                                    |           |
|                                                                                                    |                                                                                                    |           |
| ■保女イットに関9る土な貨向事項、                                                                                           |                                                                                                    |           |
|                                                                                                    |                                                                                                    |           |
|                                                                                                    |                                                                                                    |           |
|                                                                                                    |                                                                                                    |           |
| 主任技術者制度の解釈及び運用(内規)はどこから確認できますか。                                                                             |                                                                                                    |           |
|                                                                                                    |                                                                                                    |           |
| 電気事業法第四十二条、電気事業法施行規則第五十条はどこから確認できますか。                                                                       |                                                                                                    |           |
|                                                                                                    |                                                                                                    |           |
|                                                                                                    |                                                                                                    |           |
| 設備条件確認書はとこから確認できますか。                                                                                        |                                                                                                    |           |
|                                                                                                    |                                                                                                    |           |
| 太陽電池発電所に関して、点検頻度フロー図要件はどこから確認できますか。                                                                         |                                                                                                    |           |
|                                                                                                    |                                                                                                    |           |
| 絶縁監視装置の有無は、保安管理業務外部委託承認においてどのような影響がありますか。                                                                   |                                                                                                    |           |
|                                                                                                    |                                                                                                    |           |
|                                                                                                    |                                                                                                    |           |
| 電気事業法施行規則第五十二条第二項に基つき、保安管理業務を外部委託している事業場について、無停電の年次点相                                                       | <b>英を美</b> 弛でさる設備の条件は何ですか。                                                                                                  |           |
|                                                                                                    |                                                                                                    |           |
|                                                                                                    | ▼<br>業省: 〒100-8901東京都千代田区園が開1-3-1代表電話 03-3501-1511                                                                          |           |
| Noterthow                                                                                                   | Copyright Ministry of Economy, Trade and Industry. All Rights Reserved.                                                     |           |
|                                                                                                    |                                                                                                    | へ 🖤 🖮 🦝 🖪 |
|                                                                                                    |                                                                                                    |           |

### 2-10. 各画面(⑧このサイトについて)

| = 保安ネット      |                                                                                               |
|--------------|-----------------------------------------------------------------------------------------------|
| 合 トップページ     |                                                                                               |
| □ 要対応手続一覧    | このサイトについて                                                                                     |
| □ 新規手続 >     | 保安ネットの利用に関する情報について                                                                            |
| ◎ 新規手続(一括登録) | SSL(セキュリティ ソケット レイヤー)について                                                                     |
| ※ 全手続一覧      | 保安ネットでは、インターネットでの個人情報データの盗聴などを防ぐため、SSL通信により、通信内容を暗号化しています。                                    |
| A アカウント管理    | トノナフ原語                                                                                        |
| () お知らせ      | よくのつ見向<br>保安ネット利用時の疑問点やマニュアルについてはよくある質問を参照してください。                                             |
| ⑦ よくある質問     | よくある質問                                                                                        |
| 🖵 このサイトについて  | <b>利用規約</b><br>保安ネットを御利用の際は本規約に従ってください。<br><sub>利用規約</sub>                                    |
|              | <b>プライバシーポリシー</b><br>保安ネットは利用者のプライバシー保護に配慮し、プライバシーポリシーを規定しています。<br>ブライバシーポリシー                 |
| — 操作中 —      | お問合せ<br>サービスについてのお問合せは、下記のヘルプデスクまでご連絡いただいております。<br>また、お問合せ前に「よくある質問」もご確認ください。<br>ヘルプデスクお問合せ窓口 |

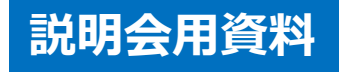

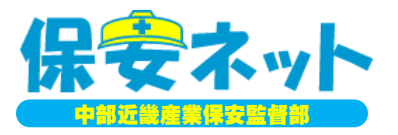

# テーマ1. 保安ネットの概要

# テーマ2. 保安ネットの構成

## **テーマ3.保安ネットによる手続き** (事例:保安管理業務外部委託承認申請)

#### 3-1.新規手続画面

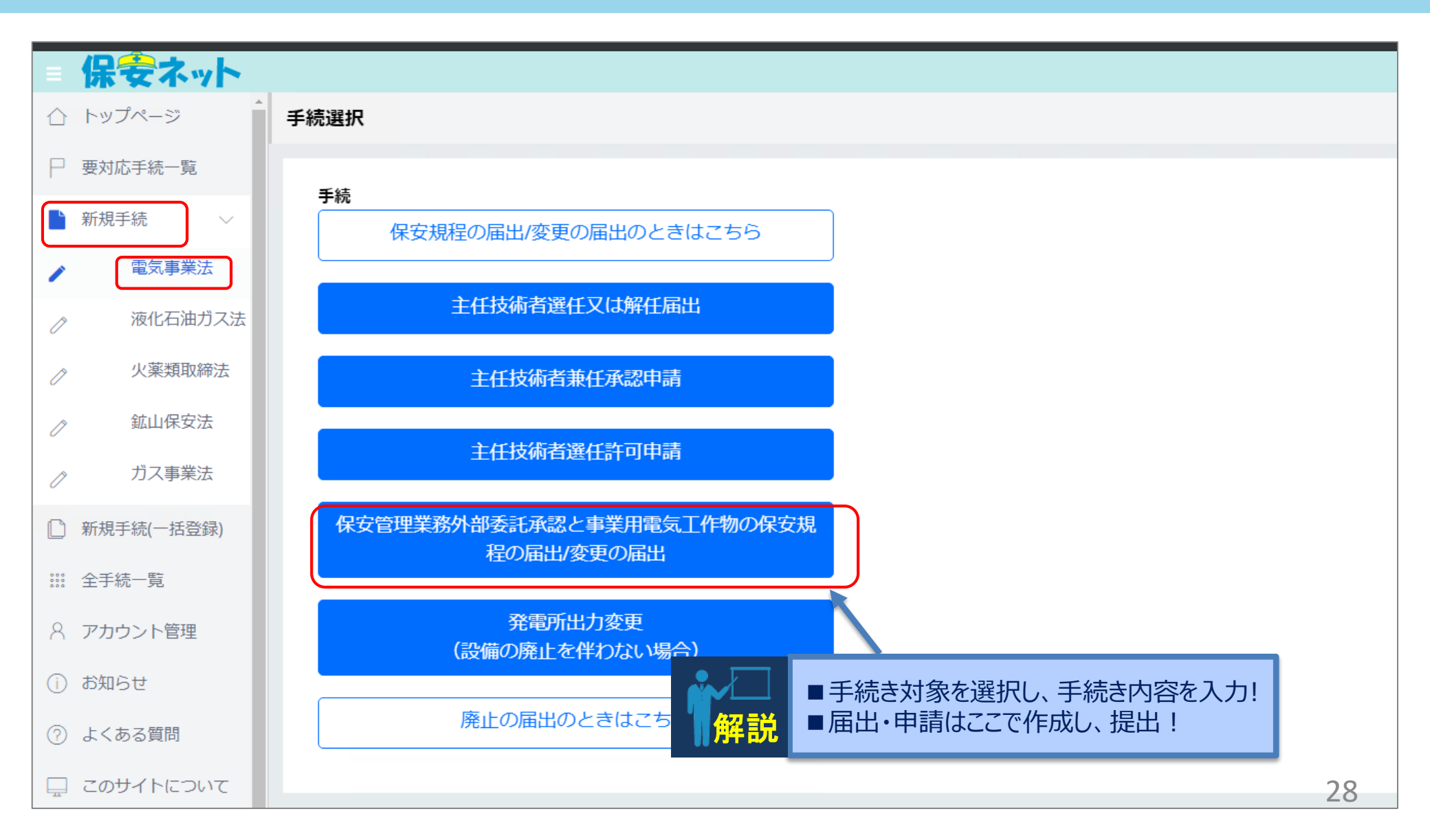

#### 3-2. 外部委託承認申請情報入力 (基礎情報①)

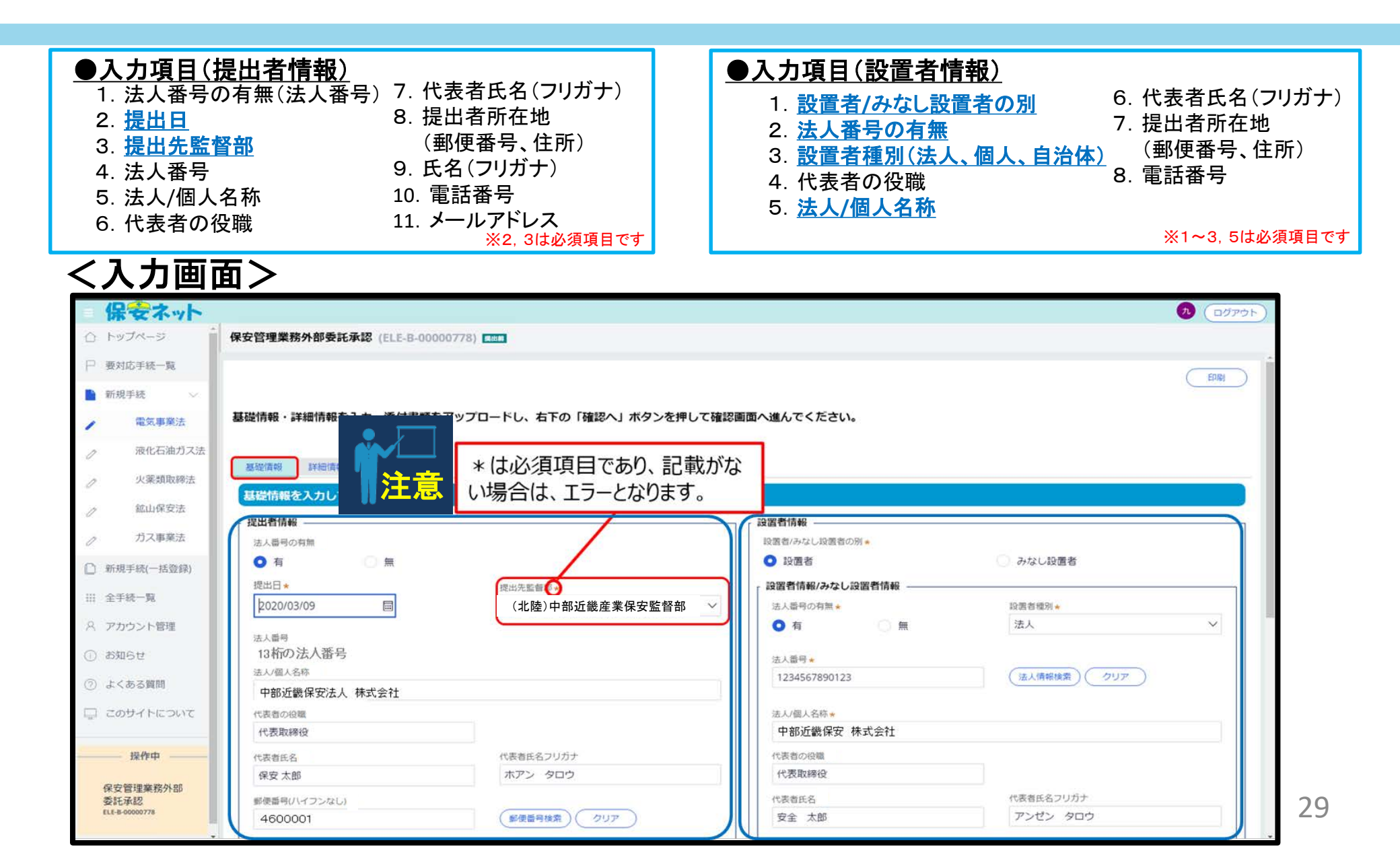

### 3-2. 外部委託承認申請情報入力 (基礎情報②)

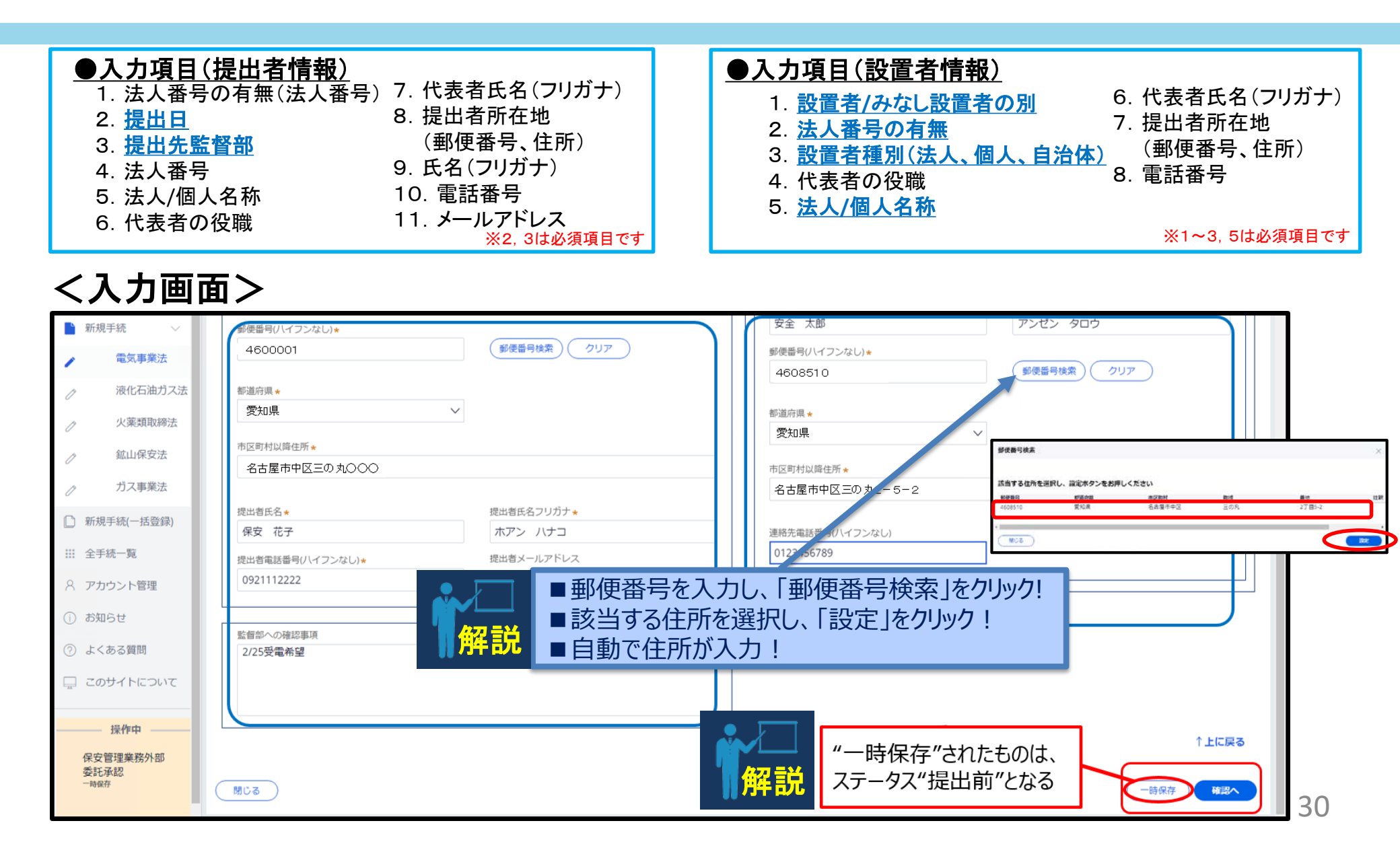

#### 3-3. 外部委託承認申請情報入力(詳細情報①:事業場情報、電気工作物)

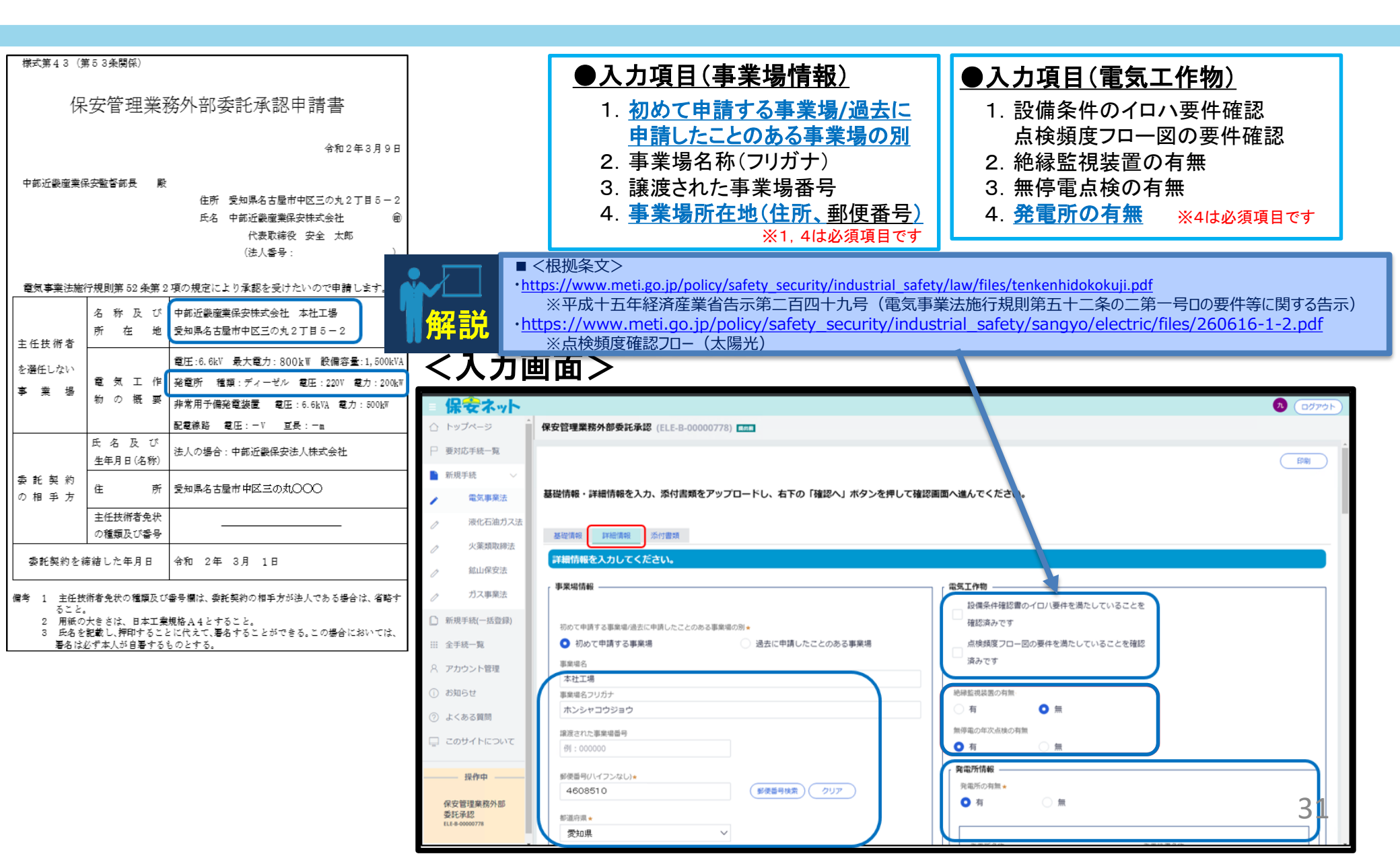

#### 3-3. 外部委託承認申請情報入力(詳細情報②:事業場情報、電気工作物)

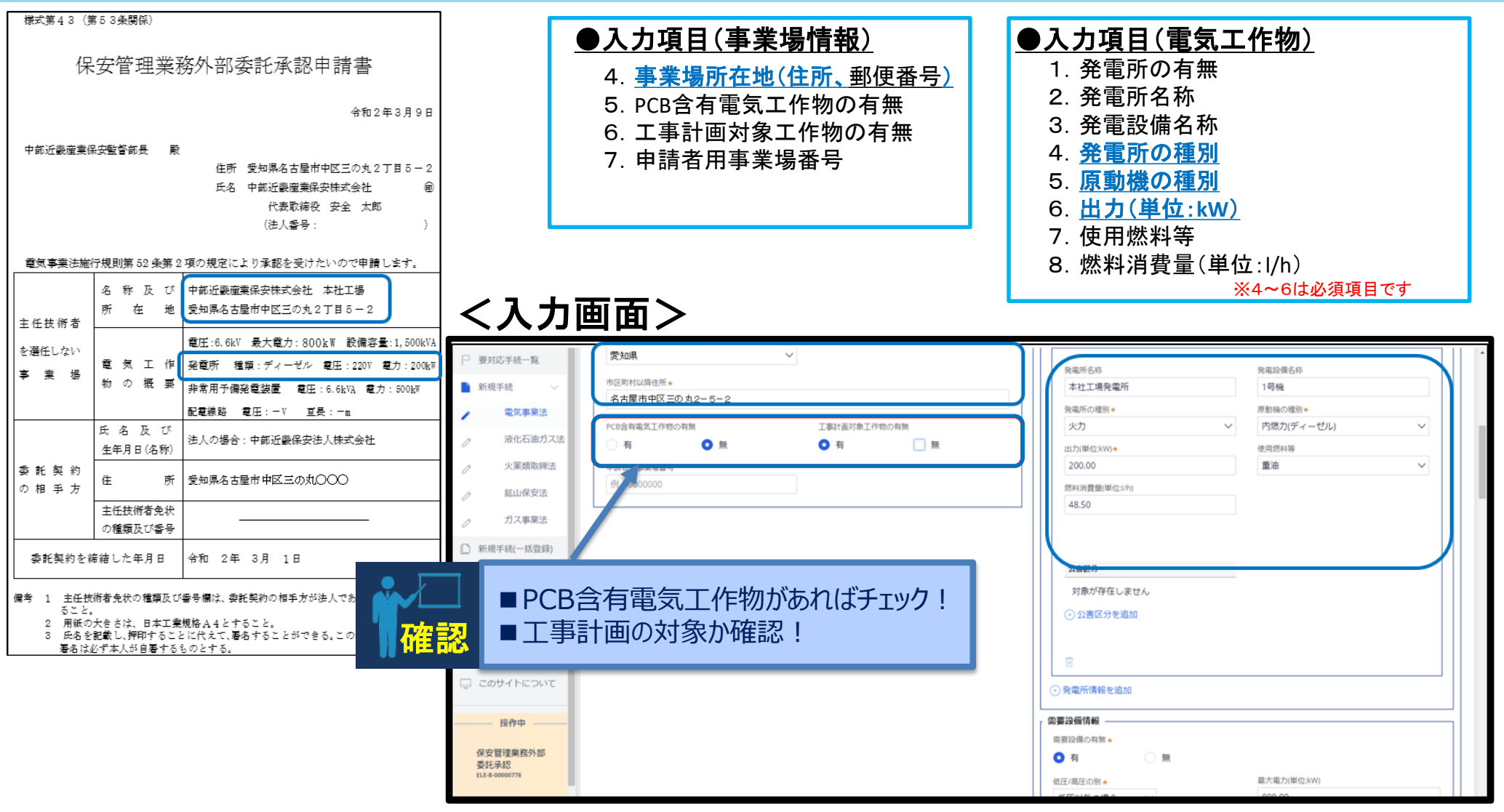

#### 3-3. 外部委託承認申請情報入力

(詳細情報③:非常用予備発電装置、需要設備情報、配電線路情報)

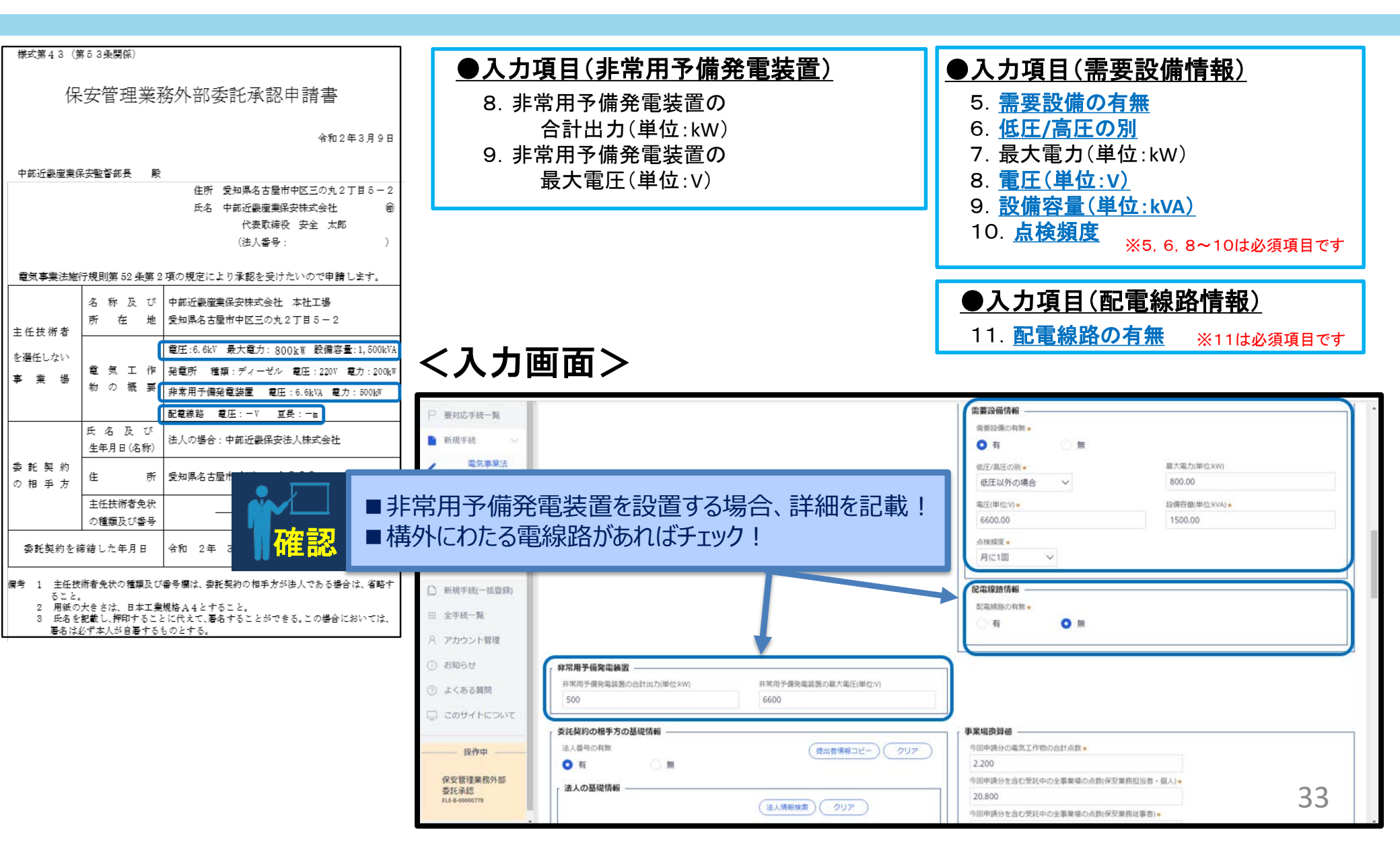

#### 3-3. 外部委託承認申請情報入力

(詳細情報④:委託契約の相手方の基礎情報、事業場換算値)

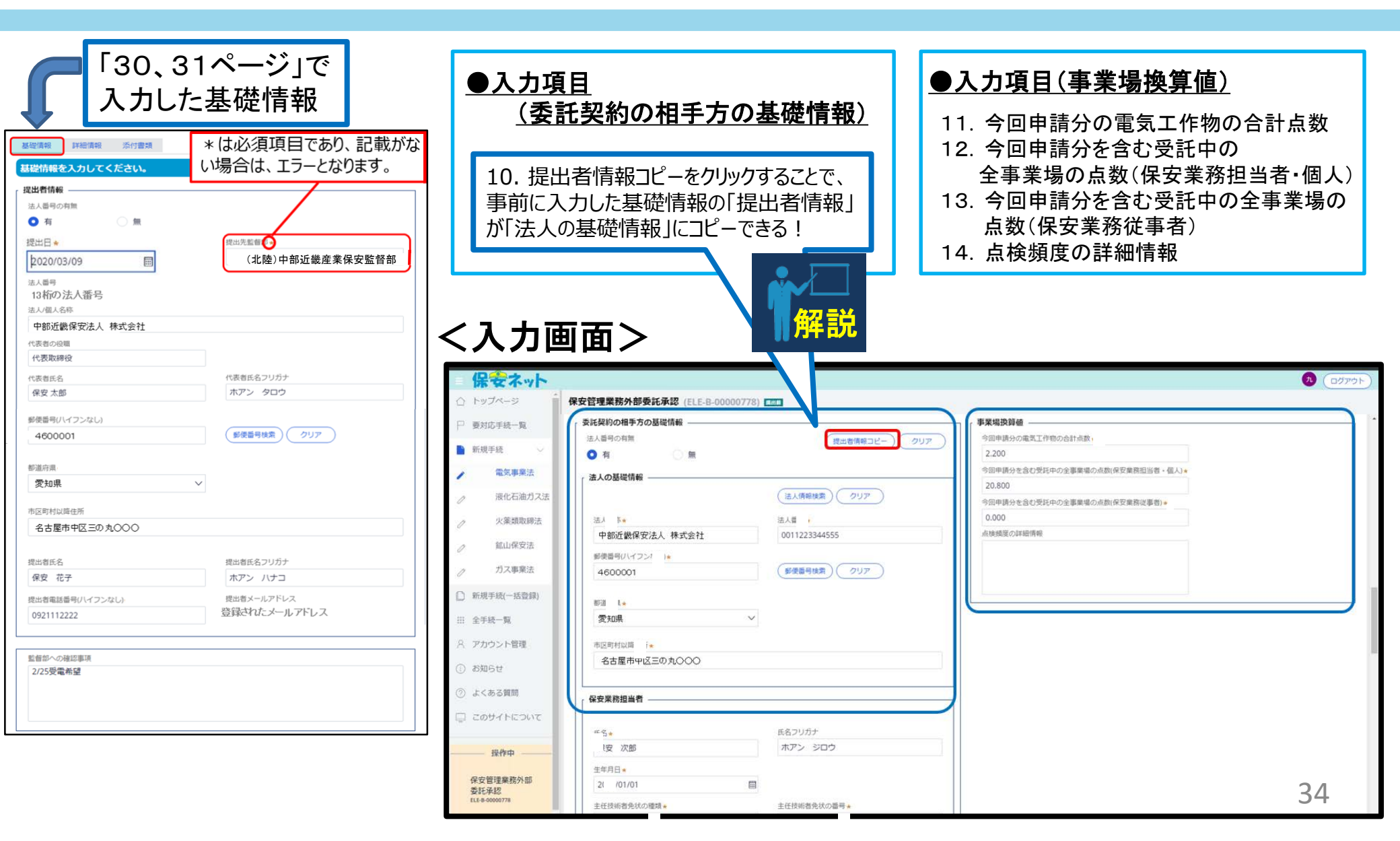

#### 3-3. 外部委託承認申請情報入力 (詳細情報⑤:保安業務担当者)

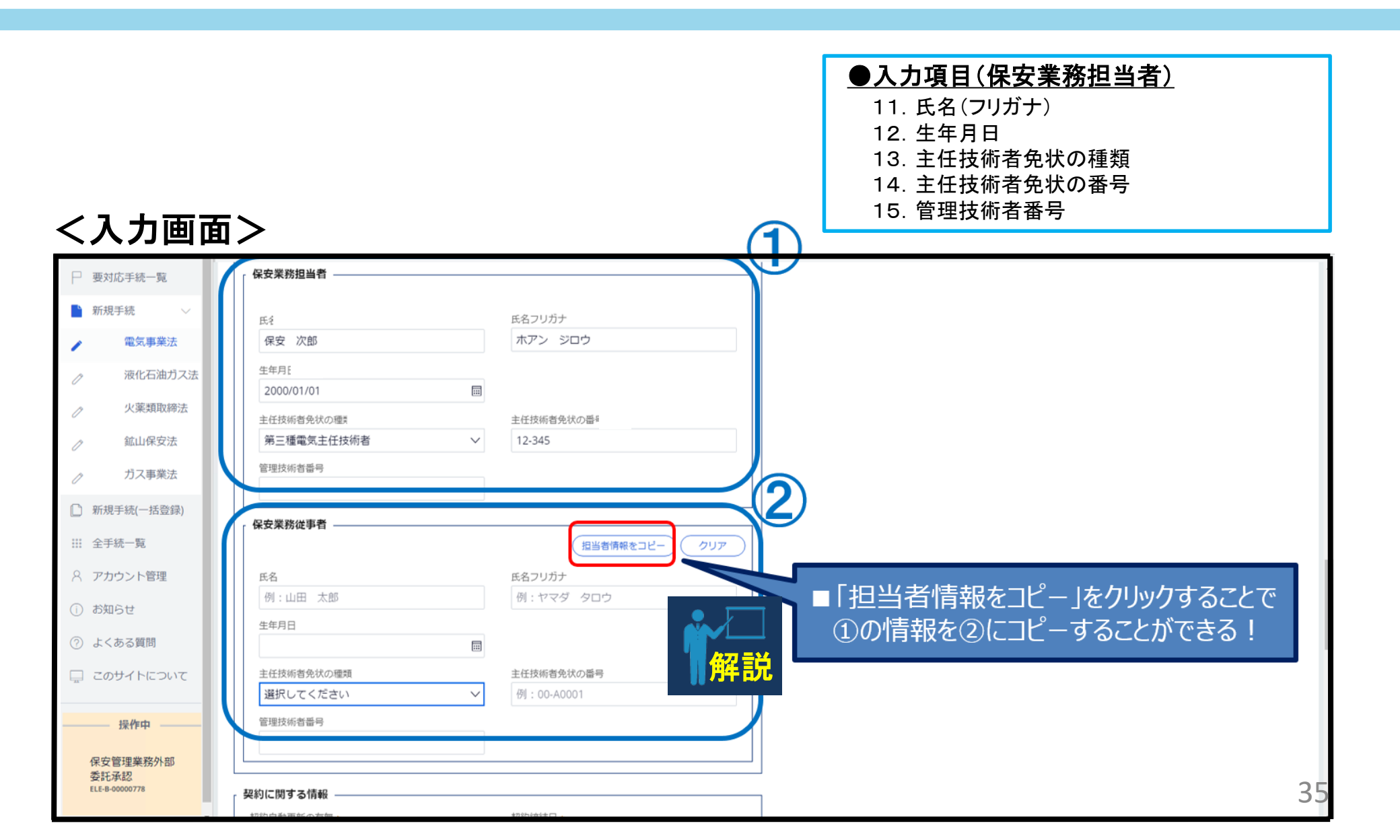

#### 3-3. 外部委託承認申請情報入力

(詳細情報⑥:契約に関する情報、委託契約の相手方の執務に関する情報)

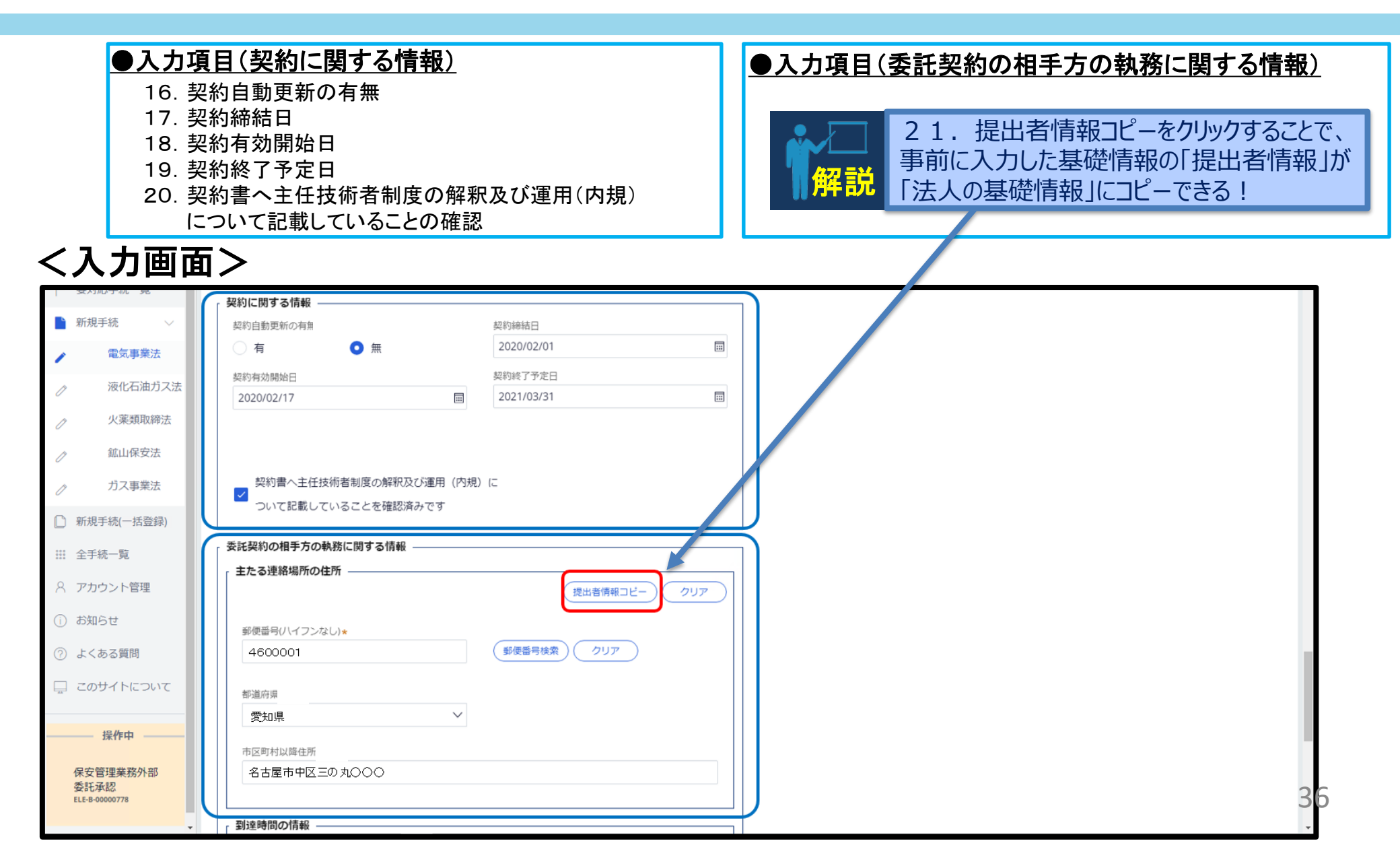

#### 3-3. 外部委託承認申請情報入力

(詳細情報⑦:到達時間の情報、連絡責任者・連絡方法の情報)

#### ●入力項目(到達時間の情報)

/1 も両面へ

22. 主たる連絡場所から事業場までの距離(km)

23. 主たる連絡場所から事業場までの移動手段

24. 主たる連絡場所から事業場までの到達時間(分)

#### ●入力項目(連絡責任者・連絡方法の情報)

25. 主連絡責任者の役職名 26. 主連絡責任者の氏名(フリガナ)

| ├ 要对応手統一覧                       |                                                                                   |  |
|---------------------------------|-----------------------------------------------------------------------------------|--|
| ▶ 新規手続 ∨                        | 到達時間の情報                                                                           |  |
| 電気事業法                           | 主たる連絡場所から事業場までの距離(km) ★                                                           |  |
| 液化石油ガス法                         | 8.00                                                                              |  |
| / 火薬類取締法                        | 主たる連絡場所から事業場までの移動手段 *                                                             |  |
|                                 | 業務車 イ                                                                             |  |
| // ガス事業法                        | 主たる連絡場所から事業場までの到違時間                                                               |  |
| □ 新規手続(一括登録)                    | 20                                                                                |  |
| ⅲ 全手統一覧                         | <ul> <li>         ・         を動手段を追加         </li> </ul>                           |  |
| 8 アカウント管理                       | ,連線責任者・連絡方法の情報                                                                    |  |
| ① お知らせ                          | 連絡責任者の役職名*                                                                        |  |
| ③ よくある質問                        | 工場長                                                                               |  |
| 🔲 このサイトについて                     | 連絡責任者の氏名         連絡責任者の氏名フリガナ           安全         一部           アンゼン         イチロウ |  |
|                                 |                                                                                   |  |
| 操作中                             |                                                                                   |  |
| 保安管理業務外部                        |                                                                                   |  |
| 22/8/L/#48/64<br>ELE-8-00000778 | MCS RTI                                                                           |  |
| *                               |                                                                                   |  |

#### 3-4. 外部委託承認申請情報入力 (添付資料)

#### ●入力項目(書類の添付とチェック)

- ① <u>添付する書類の項目をチェックする</u>
- 2 新規追加をクリックし、必要なファイルを添付する

当該設置者に関して初めて電子申請にて提出する手続きの場合、 「設置者との関係が分かる資料」の添付が必須となる。

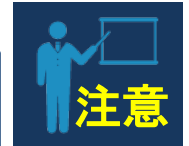

38

#### く入力画面> 九 (ログアウト) 保安ネット 合 トップページ 保安管理業務外部委託承認 (ELE-B-00000778) 📖 □ 要対応手続一覧 基礎情報・詳細情報を入力、添付書類をアップロードし、右下の「確認へ」ボタンを押して確認画面へ進んでください。 新規手続 電気事業法 添付書類 基礎情報 詳細情報 液化石油ガス法 必要な添付書類をアップロードしてください。 火薬類取締法 契約書 $\checkmark$ 点数表 鉱山保安法 設置者との関係が分かる資料 ※保安ネットでの電気事業法における電子申請について設置者との関係性がわかる書類。 ガス事業法 みなし設置者として要件をみたしていることの説明書 ※「みなし設置者として要件をみたしていることの説明書」について、初めて提出する場合は説明書を添付 □ 新規手続(一括登録) 2 ファイル添付 ## 全手続一覧 必要なファイルを添付してください。(1ファイルに付き最大10MB) 新規追加 ○ アカウント管理 ファイル名 W 🕹 🗊 X 🕹 🗊 委託契約書例 Ø (i) お知らせ 2 点数表 (?) よくある質問 W 🗈 🗊 ファイルをドラッグ&ドロップしてくださ 3 設置者との関係が分かる資料 または 📮 このサイトについて ファイルを選択(複数指定可) 操作中 ↑上に戻る 閉じる 添付 保安管理業務外部 委託承認 閉じる 取下げ 保存 確認へ ELE-B-00000778

#### 3-5. 外部委託承認申請情報入力確認

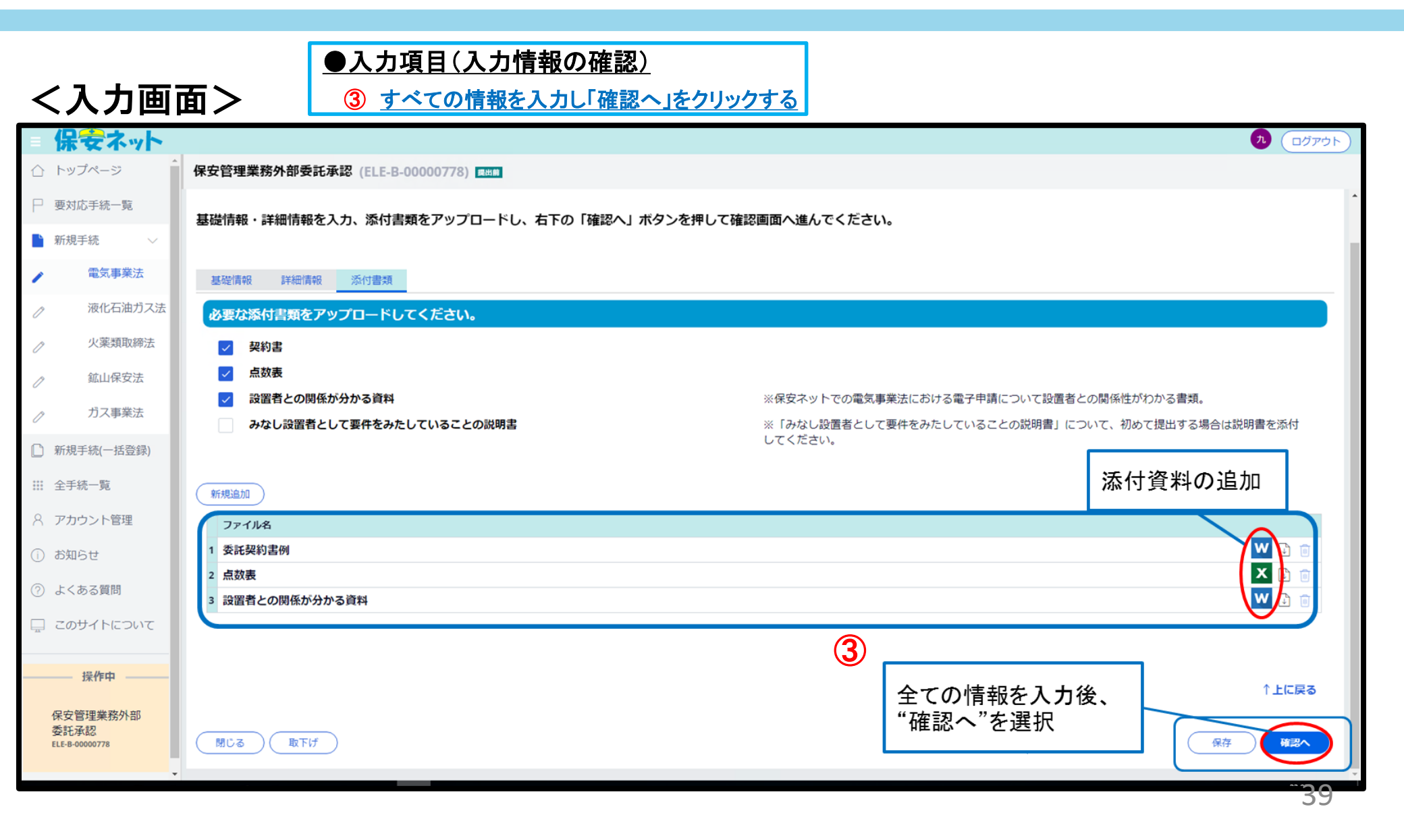

#### 3-6. エラー処理

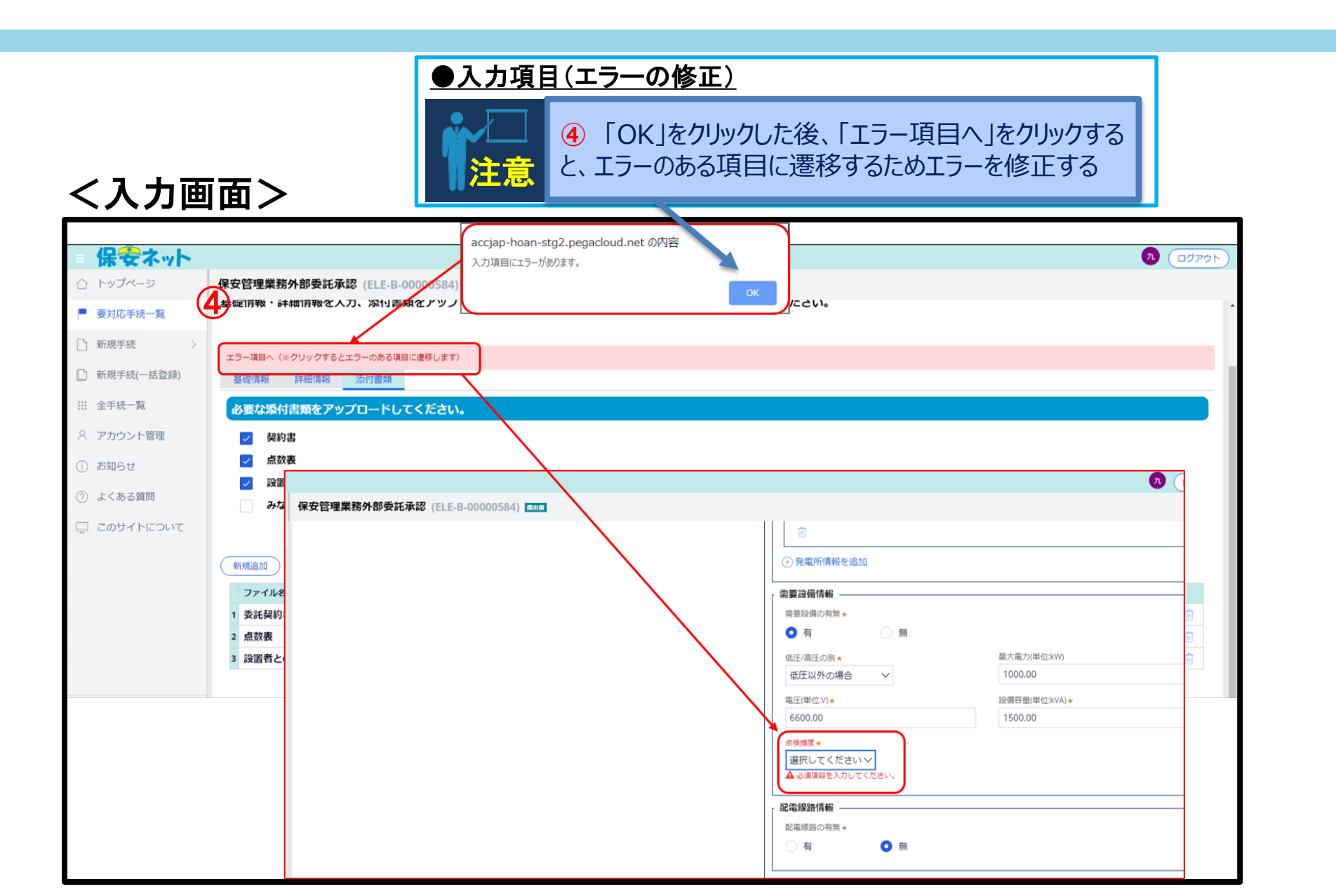

40

#### 3-7.外部委託承認申請の提出

|                                  | ●.                 | <u>入力項目(提出)</u>         |                              |                                 |
|----------------------------------|--------------------|-------------------------|------------------------------|---------------------------------|
|                                  |                    | エラーの修正後、再度「確認へ」         | を選択し、エラーが解消されたことを            |                                 |
|                                  |                    | 確認して「提出」を選択する           |                              |                                 |
| く入力                              | 」画面>               |                         |                              | •                               |
| 保安                               |                    |                         |                              | <b>ת</b> (בלדם)                 |
| ☆ トップペー:                         | 《保安管理業務外部          | 委託承認 (ELE-B-00000778) 📖 |                              |                                 |
| □ 要対応手続-                         | -覧                 |                         |                              |                                 |
| ▶ 新規手続                           | ~                  |                         |                              | ÉDIRI                           |
| ▶ 電気                             | ■業法 入力内容を確認し       | 、右下の「提出」ボタンを押して提出してください | h <sub>o</sub>               |                                 |
| ⊘ 液化石                            | 通ガス法               |                         |                              |                                 |
| ⊘火薬                              | 夏取締法 基礎情報 詳細       | 清報 添付書類                 |                              |                                 |
| ⊘ 鉱山(                            | ☆ 契約書 図 点数表        |                         |                              |                                 |
| ♪ ガス§                            | ■業法 図 設置者との関       | ]係が分かる資料                | ※保安ネットでの電気事業法における電           | 子申請について設置者との関係性がわかる書類。          |
| □ 新規手続(一                         | □ みなし設置者 (目前)      | として要件をみたしていることの説明書      | ※「みなし設置者として要件をみたして<br>てください。 | いることの説明書」について、初めて提出する場合は説明書を添付し |
|                                  |                    |                         |                              |                                 |
| Q アカウント9                         | ファイル名              |                         |                              |                                 |
|                                  | 1 委託契約書例           |                         |                              |                                 |
|                                  | 2 点奴表<br>3 設置者との関係 | 「おかって」                  |                              |                                 |
| (?) よくめる覚い                       | 5                  |                         |                              | _                               |
| 三 このサイト(                         |                    |                         |                              |                                 |
| ———— 操作中                         |                    |                         |                              | ↑上に戻る                           |
| 保安管理業務<br>委託承認<br>ELE-B-00000778 | 外部 閉じる 厚           |                         |                              | 保存 (開出)<br>41                   |
|                                  | •                  |                         |                              |                                 |

#### 3-8.保安規程届出情報入力(外部委託と同時に届出)

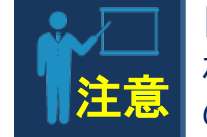

「保安管理業務外部委託申請」と「事業用電気工作物の保安規程の届出」は紐付けされるため、「保安管理業務外部委託申請」の入力完了後、続けて「事業用電気工作物の保安規程の届出」を入力することとなる。

#### <入力画面>

| = 偽        | 会ネット          |                                 |                          | עלידעם 🗘 🚺 |
|------------|---------------|---------------------------------|--------------------------|------------|
| 合 hy       | ノプページ         | 保安管理業務外部委託承認 (ELE-B-00000778) 💷 |                          |            |
| ₽ 要対       | <b>打応手続一覧</b> | 提出ありがとうございます。                   |                          |            |
| 1 新夫       | 見手続 >         | <b>()</b> 聞じる                   |                          |            |
| 1          | 電気事業法         |                                 |                          |            |
| Ø          | 液化石油ガス法       |                                 |                          |            |
| Ø          | 火薬類取締法        |                                 |                          |            |
| ð          | 鉱山保安法         | l                               | 「事業用電気工作物の保安規程の屆出」を続けて入力 |            |
| Ø          | ガス事業法         |                                 | 完了                       |            |
| 🗋 新規       | 見手続(一括登録)     |                                 | ·                        |            |
| <u></u> 全司 | 戶統一覧          |                                 |                          |            |
| 8 ア1       | コウント管理        |                                 |                          |            |

#### 3-9. 保安規程届出情報入力(基礎情報①)

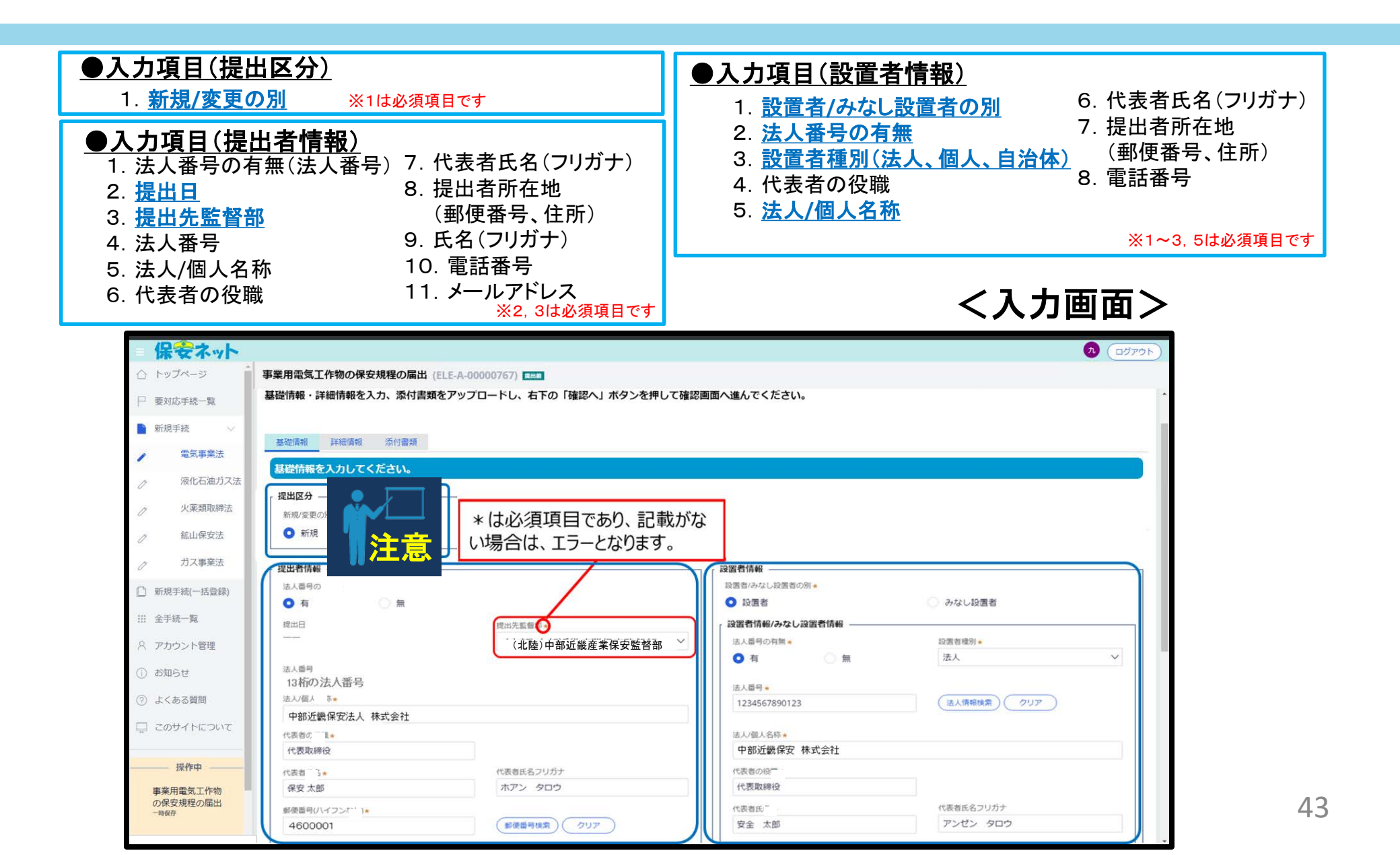

#### 3-9. 保安規程届出情報入力(基礎情報②)

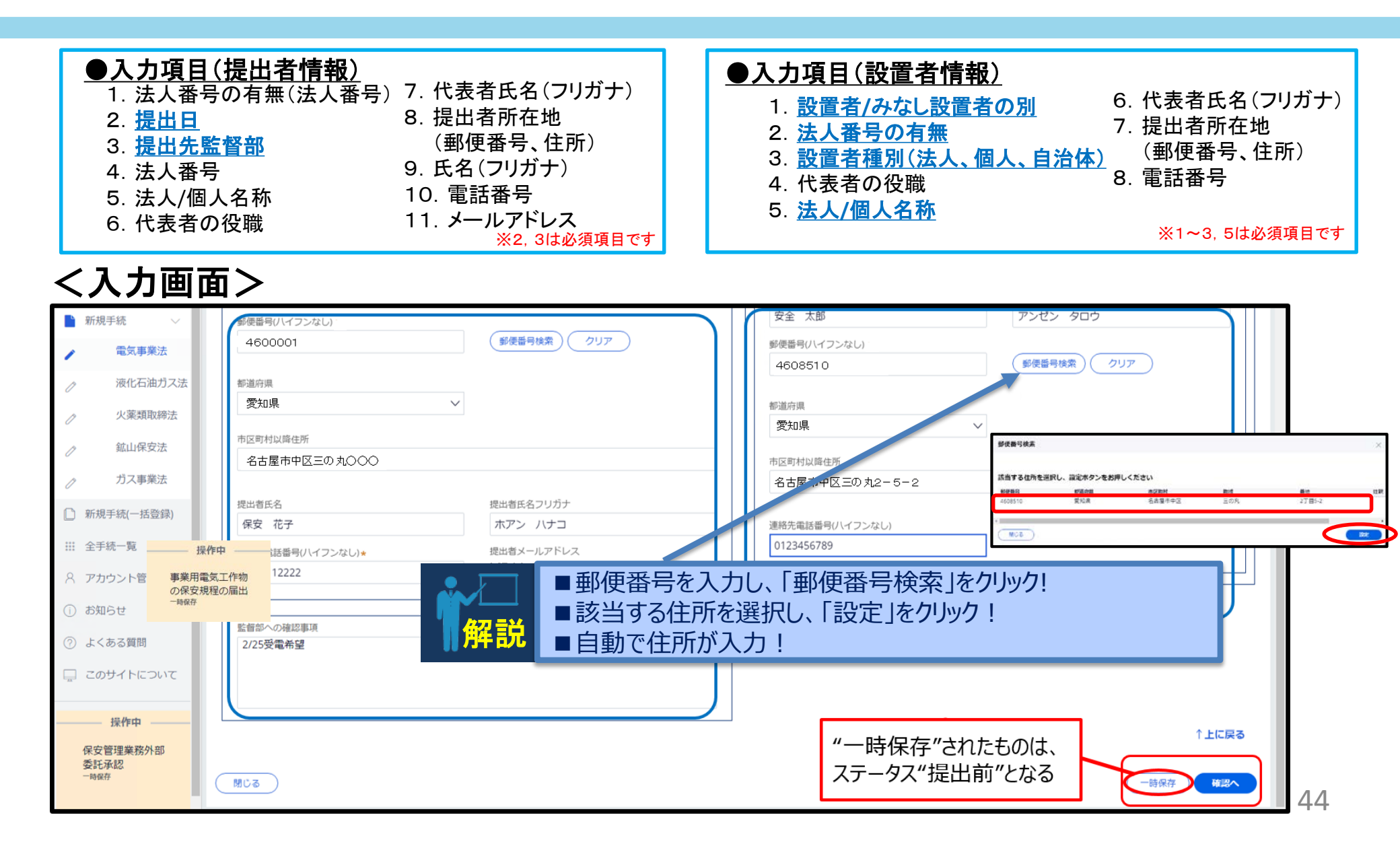

#### 3-10.保安規程届出情報入力(詳細情報①:事業場情報、電気工作物)

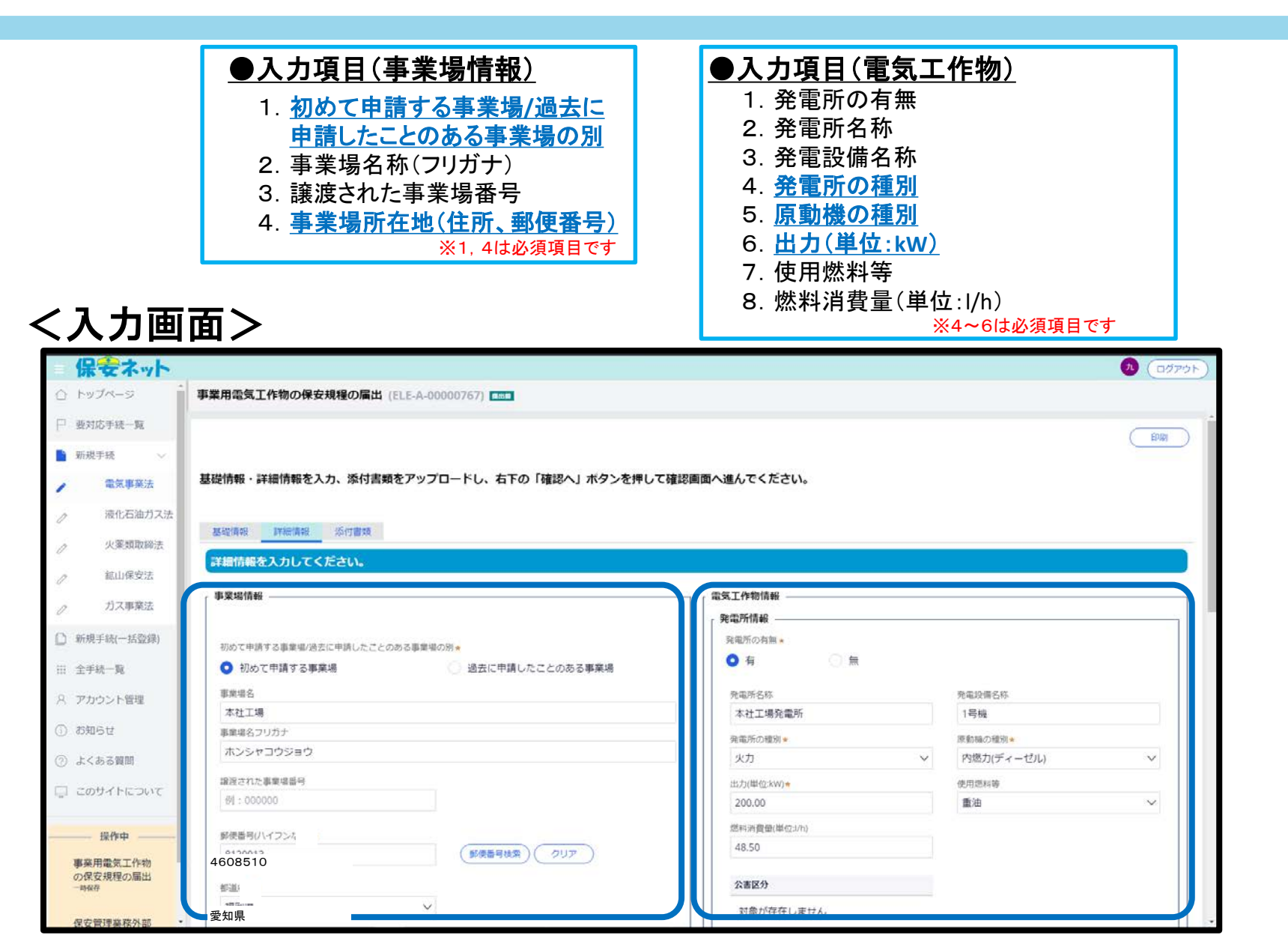

45

#### 3-10.保安規程届出情報入力

(詳細情報②:事業場情報、需要設備情報、配電線路情報、非常用予備発電装置)

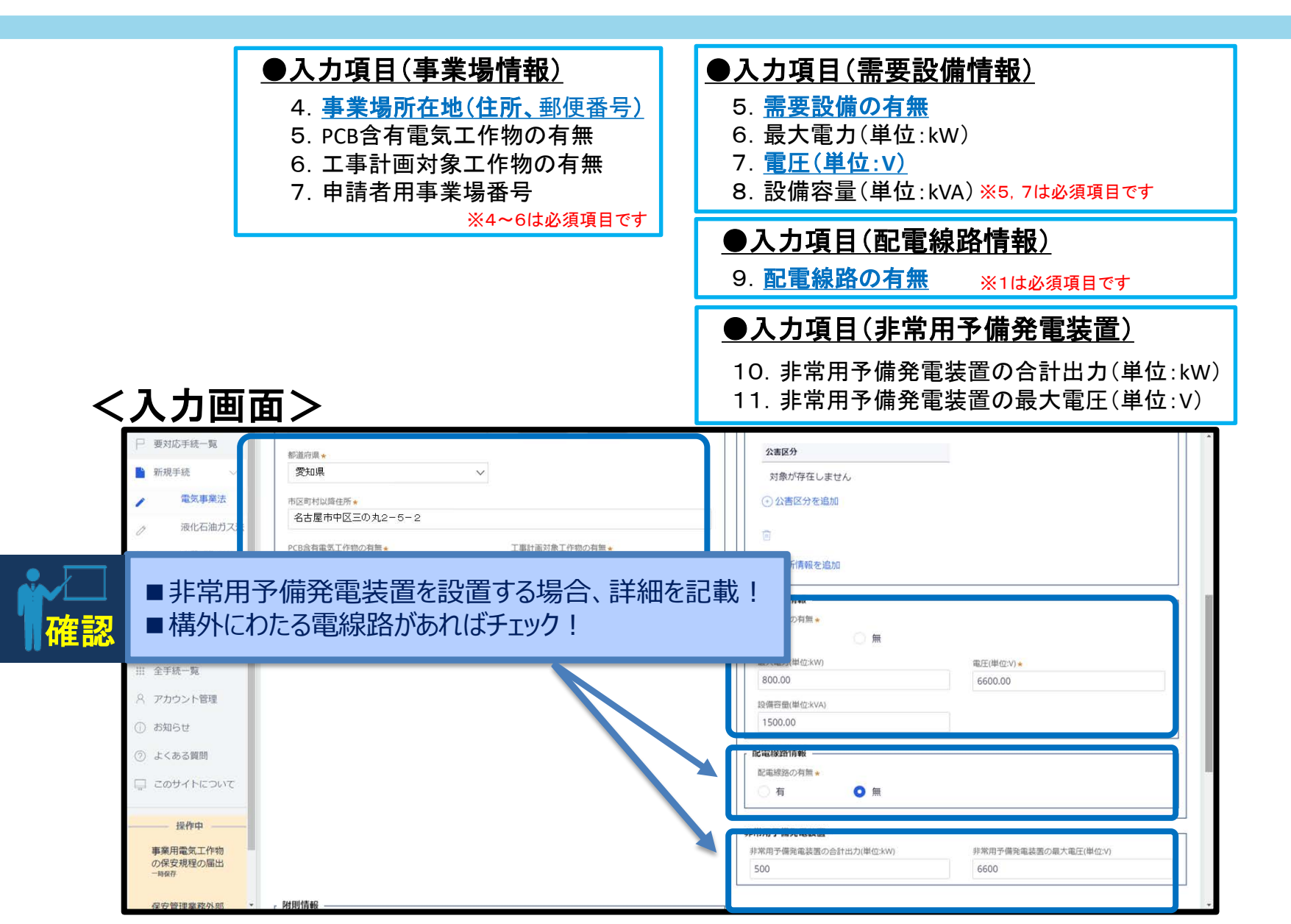

46

#### 3-10. 保安規程届出情報入力 (詳細情報③: 附則情報)

#### ●入力項目(附則情報)

- 8. 「電気事業法第42条及び同法施行規則第50条の規定に従い、 規程を作成したことを確認済みです。」にチェック
- 9. 「主任技術者制度の解釈及び運用(内規)に適合していることを 確認済みです。」にチェック

#### ●入力項目(電気主任技術者関連情報)

10. 主任技術者の選任形態

<入力画面>

| □ 要対応手続一覧         |                                                 | ○ 有 ● 無                                   |                  | •      |
|-------------------|-------------------------------------------------|-------------------------------------------|------------------|--------|
| ▶ 新規手続 ∨          |                                                 |                                           |                  |        |
| ▶ 電気事業法           |                                                 | <ul> <li>非常用予備発電装置の合計出力(単位:kW)</li> </ul> | 非常用予備発電装置の最大電圧(単 | 4位:V)  |
| ⊘ 液化石油ガス法         |                                                 | 500                                       | 6600             |        |
| ╱ 火薬類取締法          | 附則情報                                            | 1                                         |                  |        |
| ⊘ 鉱山保安法           | 制定年月日 * 総括管理者                                   |                                           |                  |        |
| ガス事業法             |                                                 |                                           |                  |        |
| 🎦 新規手続(一括登録)      | ✔ 電気事業法第42条及び同法施行規則第50条の規定に従い、規程を作成したことを確認済みです。 |                                           | ■択する候補は以ト        | のとおり。  |
| … 全手続一覧           | ✓ 主任技術者制度の解釈及び運用(内規)に適合していることを確認済みです            |                                           | 登仕(男仕)           |        |
| 8 アカウント管理         |                                                 |                                           |                  | ⑤外部安託  |
| (i) お知らせ          | 電気主任技術者関連情報                                     | 3.建                                       | 「新日」             | ⑥計り    |
| ⑦ よくある質問          | 土 江水附省の通仁形態<br>外部委託 🗸                           |                                           |                  |        |
| 🚍 このサイトについて       | _ 同時提出された手続                                     | ]                                         |                  |        |
| 提供中               | 同時提出された外部委託承認申請はこちら                             |                                           |                  |        |
| 1%TF中<br>事業用電気工作物 |                                                 |                                           |                  | ↑上に戻る  |
| の保安規程の届出          | 閉じる 取下げ                                         |                                           |                  | 保存 確認へ |
| 保安管理業務外部          |                                                 |                                           |                  |        |

#### 3-11. 保安規程届出情報入力 (添付資料)

#### ●入力項目(書類の添付とチェック)

- ① 添付する書類の項目をチェックする
- 2 新規追加をクリックし、必要なファイルを添付する
- ③ すべての情報を入力し「確認へ」をクリックする

#### く入力画面>

| Ξ           | 保安ネット                                  |                                          |                                            |         |
|-------------|----------------------------------------|------------------------------------------|--------------------------------------------|---------|
| $\triangle$ | トップページ                                 | 事業用電気工作物の保安規程の届出 (ELE-A-00000767) 📖      |                                            |         |
|             | 要対応手続一覧                                |                                          |                                            | 印刷      |
| $\square$   | 新規手続                                   |                                          |                                            |         |
| ۵           | 新規手続(一括登録)                             | 基礎情報・詳細情報を入力、添付書類をアップロードし、右下の「確認へ」ボタンを押し | って確認画面へ進んでください。                            |         |
| ***         | 全手続一覧                                  |                                          |                                            |         |
| 8           | アカウント管理                                | 必要な添付書類をアップロードしてください。                    |                                            |         |
| (j)         | お知らせ                                   | 保安規程                                     |                                            |         |
| ?           | よくある質問                                 | ■ 保安規程変更対象の適用事業場一覧                       |                                            |         |
|             | このサイトについて                              | みなし設置者として要件をみたしていることの説明書                 | ※「みなし設置者として要件をみたしていることの説明書」について、<br>てください。 | 添付資料の追加 |
|             | 2                                      | 新規追加                                     |                                            |         |
|             |                                        | ファイル名                                    |                                            |         |
|             |                                        | 1 保安規程 (本文)                              |                                            |         |
|             | 操作中                                    |                                          |                                            |         |
|             | 事業用電気工作物<br>の保安規程の届出<br>ELE-A-00000767 |                                          |                                            |         |
|             | 保安管理業務外部<br>委託承認<br>ELE-B-00000778     |                                          |                                            |         |
|             |                                        |                                          |                                            |         |

注意

当該設置者に関して初めて電子申請にて提出す る手続きの場合、「設置者との関係が分かる資

料」の添付が必須となる。

#### 3-12.保安規程届出情報入力(確認→エラー処理→提出)

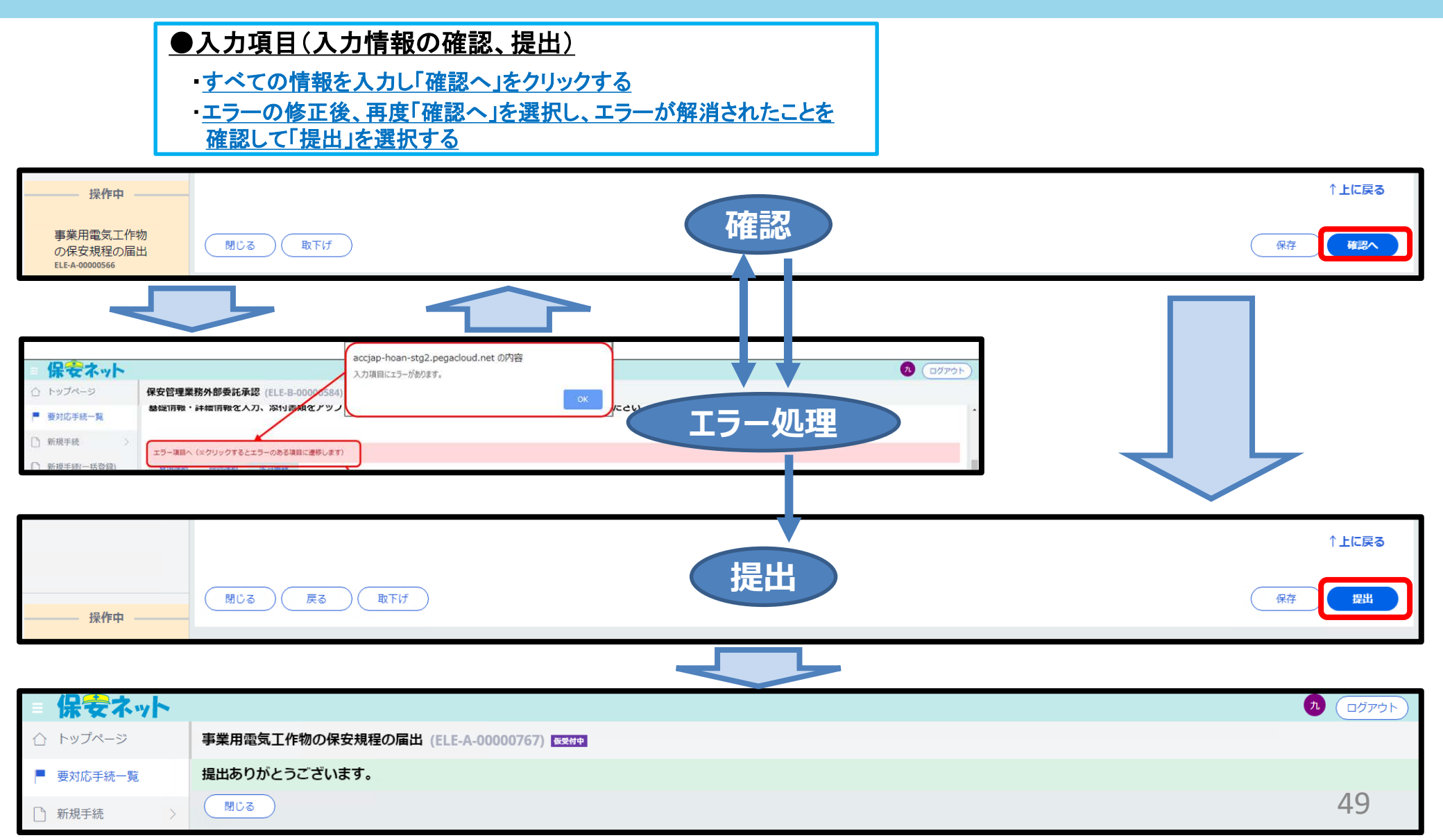

#### 3-13. 手続き状況確認(提出後)

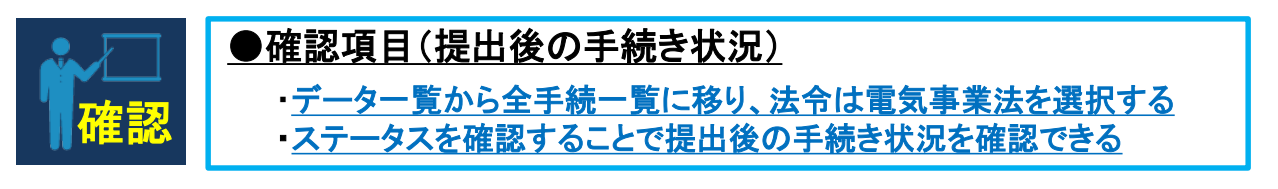

#### <確認画面>

| =           | 保安ネット      |                                                                                                    |                   |
|-------------|------------|----------------------------------------------------------------------------------------------------|-------------------|
| $\triangle$ | トップページ     | 全手続一覧                                                                                                    |                   |
| Ρ           | 要対応手続一覧    | 法令     電気事業法     >     提出先監督部     (北陸)中部近畿産業保安監督部長     >     手続選択     選択してください     >                                                                                                    |                   |
|             | 新規手続       |                                                                                                    |                   |
|             | 新規手続(一括登録) | 手続件数: 2 手続情報出力 発電所情報出力                                                                                                    |                   |
|             | 全手統一覧      |                                                                                                    | 通知番号 <del>T</del> |
|             |            | 番互中     にLE-B-000007/8     保安官理集務外部委託承認     2020/02/06     中部近畿保安株式会社     本仕工場     変知県     中部近畿保安法人株式会社       仮受付中     [LE-A-00000767     事業用電気工作物の保安規程の届出     2020/02/06     中部近畿保安株式会社     本社工場     変知県     中部近畿保安法人株式会社 |                   |
| 8           | アカウント管理    |                                                                                                    | *                 |
| i           | お知らせ       | 手続き提出後のステータス                                                                                                    |                   |
| ?           | よくある質問     |                                                                                                    |                   |
|             | このサイトについて  |                                                                                                    |                   |
|             |            |                                                                                                    |                   |
|             |            |                                                                                                    |                   |
|             |            |                                                                                                    |                   |
|             |            |                                                                                                    |                   |
|             |            |                                                                                                    |                   |
|             |            |                                                                                                    |                   |
|             |            |                                                                                                    |                   |
|             | 操作中        |                                                                                                    |                   |
|             |            |                                                                                                    |                   |

#### 3-14. 手続き状況確認 (審査終了後)

く確認画面>

| = 保安ネット                                            |                                                                                                    |
|----------------------------------------------------|----------------------------------------------------------------------------------------------------|
| ☆ トップページ                                           | 全手続一覧                                                                                                    |
| <ul> <li>□ 要対応手続一覧</li> <li>□ 新規手続 &gt;</li> </ul> | 法令 電気事業法 > 提出先監督部 (北陸)中部近畿産業保安監督部長 > <sup>手続選択</sup> 選択してください >                                                                            |
| 新規手続(一括登録)                                         | 手続件数: 2 手続情報出力 発電所情報出力<br>ステータスマ 管理番号 37 手続名 Y 提出日 Y 受理日 Y 施行日 Y 設置者法人/個人名称 Y 事業場番号r 事業場・都道府県r 提出者法人/個人名称 Y 受理番号                           |
| 注 全手続一覧           〇         アカウント管理                | 審査完了       ELE-B-00000778       保安管理業務外部委託承認       2020/02/06       2020/02/06       1000000000000000000000000000000000000                 |
| () お知らせ                                            |                                                                                                    |
| <ul> <li>⑦ よくある質問</li> <li>□ このサイトについて</li> </ul>  |                                                                                                    |
|                                                    | <ul> <li>■監督部での審査が終了したものは、</li> <li>申請書;承認 → ステータス:施行完了</li> <li>■届出書;受理 → ステータス:受理完了<br/>なお、"施行完了"は、通知文書(承認書)<br/>を出力することができる。</li> </ul> |

#### 3-15.通知文書 (承認通知)の出力

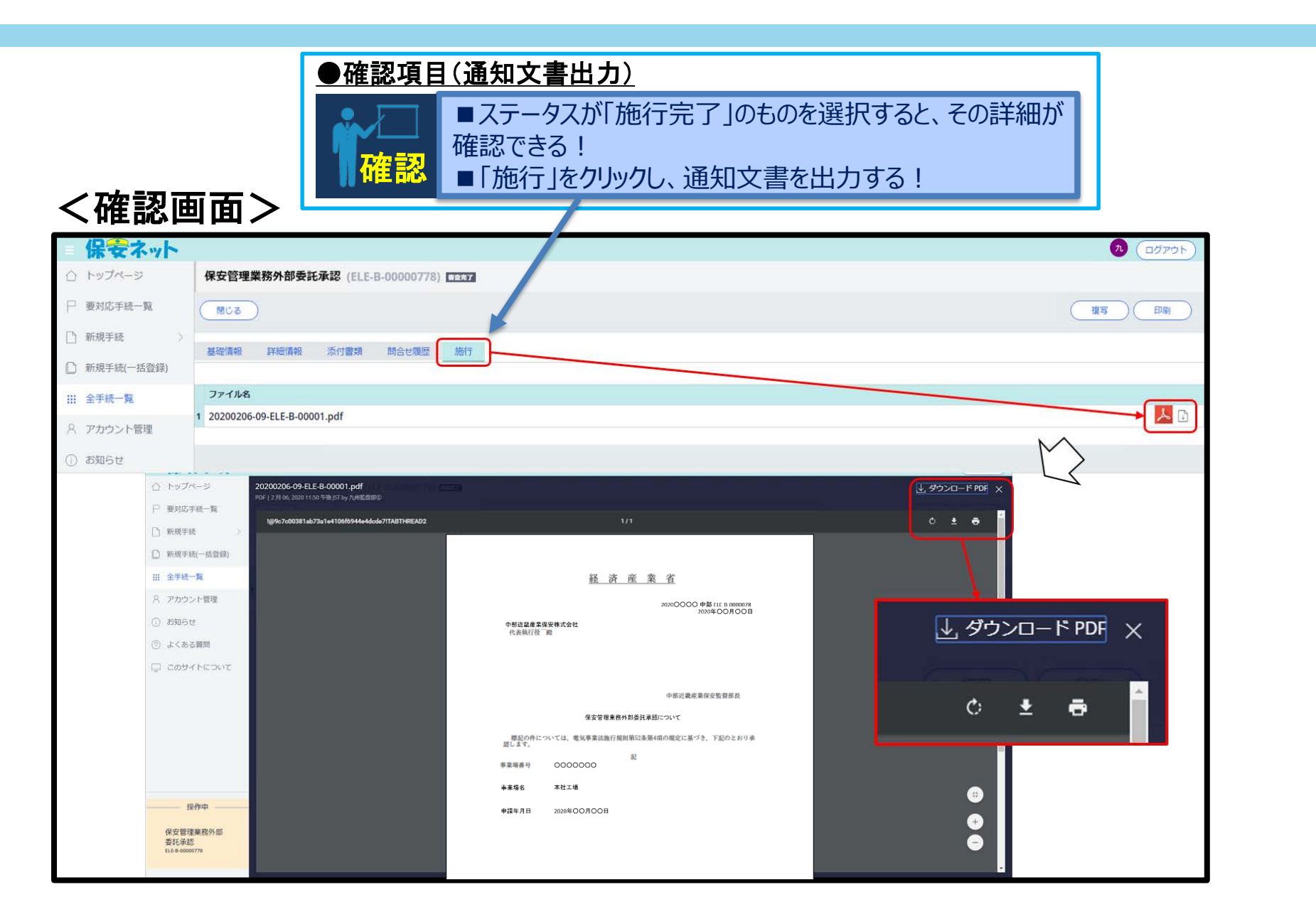

#### 3-16.通知文書 (承認通知)の印刷

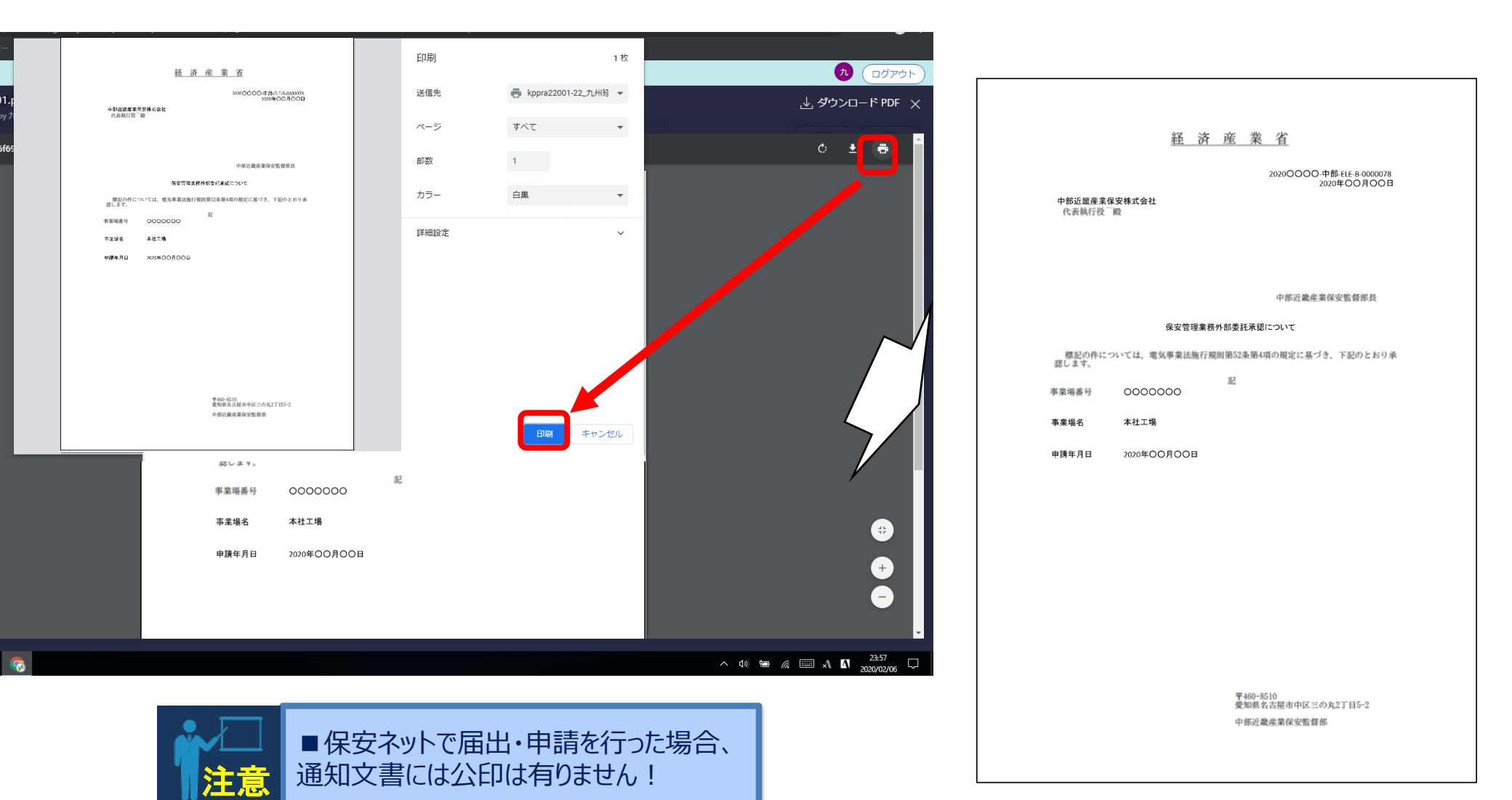

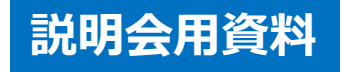

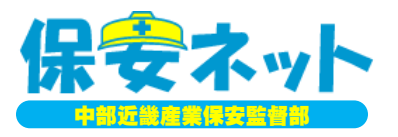

◆最後に;保安ネットに関する問合せ先◆

# ①操作方法、不具合に関して ■保安ネットヘルプデスク; 電話050-2018-8381 ■受付時間; 平日9:00~18:00

②法令に基づく手続きに関して

 ■ 中部近畿産業保安監督部北陸産業保安監督署
 <u>https://www.safety-chubu.meti.go.jp/hokuriku/denki/index.htm</u>
 TEL 076-432-5580 FAX 076-432-0909